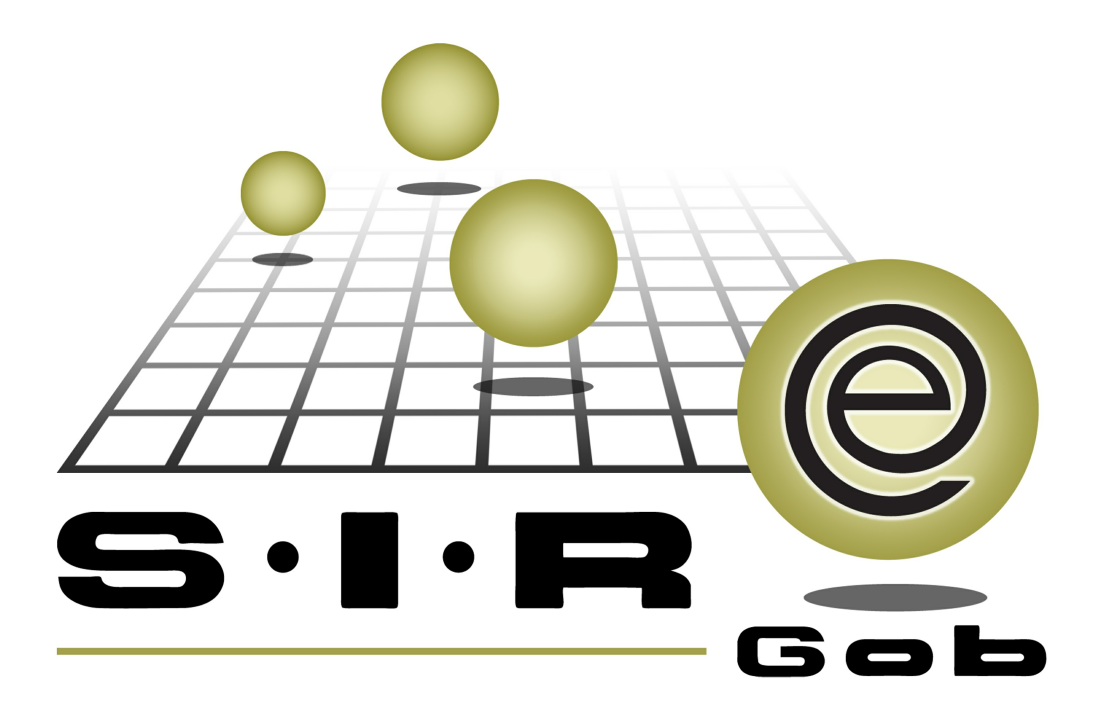

# Guía rápida de procesos SIAFEV 2.0

### **GRP SIAFEV 2.0** Plataforma Integral de Gestión Gubernamental

El presente documento tiene por objetivo apoyar en el conocimiento de SIAFEV 2.0 en cada uno de sus subproductos y módulos, por lo tanto algunas recomendaciones y explicaciones se reiteran o repiten en cada apartado, consideramos este documento para ser estudiado por capítulo o bien como referencia de cada módulo.

## Tabla de contenidos

| Gestión de recursos de inversión estatal a municipios     | • 4 |
|-----------------------------------------------------------|-----|
| 1.1. Participaciones· · · · · · · · · · · · · · · · · · · | • 5 |
| 1.1.1. Ingresar al módulo                                 | • 5 |
| 1.1.2. Ingresar registro                                  | • 7 |
| 1.1.3. Agregar conceptos de egresos                       | 17  |
| 1.1.4 Finalizar registro                                  | 26  |
| 1.1.5 Autorizar registro                                  | 28  |
| 1.1.6 Transferir                                          | 30  |

4

### 1. Gestión de recursos de inversión estatal a municipios

Descripción: En este proceso el usuario solicitará presupuesto para los gastos relacionados exclusivamente a los municipios.

Las pantallas que se presentan a continuación, contienen botones y operaciones de uso general.

#### 1.1. Participaciones

Dentro de este módulo se llevara a cabo la petición de presupuesto para los gastos propios del municipio.

#### 1.1.1. Ingresar al módulo

Para ingresar al módulo, el usuario deberá ubicarse en la pantalla principal de la Plataforma y seguir la ruta que se indica a continuación:

Procedimientos » Operaciones generales » Participaciones.

| SI.R.E.GOB. Software cliente windows 14.0027                |                                                                                                    |                                                                                                    | - = ×     |
|-------------------------------------------------------------|----------------------------------------------------------------------------------------------------|----------------------------------------------------------------------------------------------------|-----------|
| Sistema integrador de recursos electrónicos gubernam        | nentales 🖧 🕗                                                                                                    |                                                                                                    |           |
| Procedimientos Catálogos Auxiliares                         | °<br>Miscelánea PbR Contabilidad Presupuestos S                                                                                                    | ervicios Consulta Ejecutiva                                                                                                    | ^         |
| Ingresos<br>Contribuyentes<br>U. Resp                       | Pedidos de la serie de la serie de la seri | Image: State of the state of the state o |           |
| Operaciones generales                                       |                                                                                                    |                                                                                                    |           |
| Sobre pedidos                                               | 📋 Requerimientos                                                                                                    | Envío de mercancía                                                                                                    |           |
| Ruteo de entrega                                            | Ruteo de cobranza                                                                                                    | Factura del día                                                                                                    |           |
| Coperaciones afectadas en distinta fecha                    | Sa Orden de pago                                                                                                    | 📼 Contra recibos                                                                                                    | $\Theta$  |
| Requerimiento de anticipo                                   | Participaciones                                                                                                    | 🛵 Depósitos y pagos a terceros 🛛 🗲 • 📕 • 📕                                                                                                    | <b>- </b> |
| Publicar / Procesar operaciones                             | Aportaciones                                                                                                    |                                                                                                    | 606       |
| Nómina                                                      | -                                                                                                    |                                                                                                    |           |
| Operaciones de nómina                                       | 7 Reintegros de nómina                                                                                                    | Generar órdenes de pago de nómina                                                                                                    |           |
| Folios de autorización                                      |                                                                                                    |                                                                                                    |           |
| Anno Catálogo de acrónimos                                  | Catálogo de tipos de folio de autorización                                                                                                    | Visor de folios de autorización                                                                                                    |           |
| Configuración de operaciones por tipo de folio de autorizad | ción                                                                                                    |                                                                                                    |           |
| Mercancía interna                                           |                                                                                                    |                                                                                                    |           |
| necepción de mercancía interna                              | Solicitud de movimientos de mercancía interna                                                                                                    | Movimientos de mercancía interna 1-001-00-00. Secret                                                                                                    | aría      |
| Transferencia de mercancía interna                          | 🍫 Donativos en especie                                                                                                    | 🕵 Resguardos de activo fijo                                                                                                    |           |
| 🐺 Visor artículos internos y resguardos                     | Actualización por avalúo                                                                                                    | -01-00, SECRETARIA<br>RNADOR                                                                                                    |           |
|                                                             |                                                                                                    |                                                                                                    |           |
| CAPS NUM SCRL II                                            | NS 🧟 Administrador Fe                                                                                                    | echa actual:27/07/2017 Fecha sistema:27/07/2017 SO: WXP (Admir                                                                                                    |           |

6

Realizado el paso anterior, se mostrará la pantalla "Listado de participaciones", con los registros existentes a la fecha.

| SH4 Lia        | stado de pa   | articipaci            | ones - S.I.R.E. | GOB. Soft       | ware       | cliente w    | rindows           | 14.0027   |         |            |               |             |             |                         |               |         |                    |               |                |                     | - = x        |
|----------------|---------------|-----------------------|-----------------|-----------------|------------|--------------|-------------------|-----------|---------|------------|---------------|-------------|-------------|-------------------------|---------------|---------|--------------------|---------------|----------------|---------------------|--------------|
| Sist           | ema integr    | rador de              | recursos ele    | ctrónicos       | s gul      | bernamer     | itales 🗧          | i⊾ ~      |         |            |               |             |             |                         |               |         |                    |               |                |                     |              |
| Alter          | Pro           | cedimiento            | os Catálog      | jos A           |            |              |                   |           |         |            |               |             |             |                         |               |         |                    |               |                |                     |              |
|                | <u> </u>      |                       |                 | -               |            |              | <b>2</b> 21       |           | A .     |            | 2             | -           |             |                         |               |         |                    |               |                |                     |              |
| s              |               | 9 🗊 🗸                 | . 🤷             |                 | <b>3</b> 8 | -            | 1                 | 201 2     | §€<br>▼ | 4          | 2             |             |             | - 30                    |               | · -     |                    |               |                |                     |              |
| Ingi           | resos 🔬       | 0 📑 🚽                 | Compras         | s 🤞             | 3          | Pec          | lidos de<br>mpras | 12 1      | ¶ ╤     | Cuen       | itas<br>arias | <b>1</b>    | <b>∽</b>    | <b>0</b> <sup>3</sup> - | - I 🔊 🐔       |         |                    |               |                |                     |              |
|                | Contribuyer   | ntes                  | L               | J. Resp         |            |              | Provee            | edores    |         | Op         | eraci         | iones gener | rales       | Deudore                 | s Herramie    | entas   |                    |               |                |                     |              |
| 5 L            | istado de pa  | articipacio           | ones 🗙          |                 |            |              |                   |           |         |            |               |             |             |                         |               |         |                    |               |                |                     | -            |
| Archi          | vo •          |                       |                 |                 |            |              |                   |           |         |            |               |             |             |                         |               |         |                    |               |                |                     |              |
|                |               | $\bigcirc$ $\bigcirc$ |                 |                 | 5          | <b>1</b> (1) |                   | <b>金内</b> |         |            | ~             |             | 2           |                         |               |         |                    |               |                |                     |              |
|                |               |                       |                 |                 |            | 100          | Y                 | W R       |         |            | ^             |             | <b>é</b> -è | _                       |               | _       |                    |               |                | _                   |              |
| Arras          |               | abezado               | de columna aq   | uí para agr     | rupar      | por esa ci   | olumna            |           |         |            |               |             |             |                         |               |         |                    |               |                |                     | Î            |
| d c            | lave particip | pación                | Fecha           | U. Resp         |            | Nombre U.    | Resp              |           |         | Clase      | 1             | Tipo        |             |                         | Resta         |         | Total              | Total a pagar | Clave proveedo | Nombre              | proveedo     |
|                |               | 3269                  | 22/06/2017      | 0285            | 찌          | CAMERING     | D Z MEND          | OZA       |         |            | 1             | Anticipo de | participaci | iones                   |               | 0.00    | 161,697.30         | 0.00          | 0002775        | CAMERI              | NO Z MEI     |
|                |               | 3270                  | 22/06/2017      | 0330            | न्न        | HUEYAPA      | N DE OC.          | AMPO      |         |            | 1             | Anticipo de | participaci | iones                   |               | 0.00    | 80,000.00          | 0.00          | 0002855        | HUEYA               | PAN DE O     |
|                |               | 3271                  | 22/06/2017      | 0330            | न्न        | HUEYAPA      | N DE OC.          | AMPO      |         |            | 1             | Anticipo de | participaci | iones                   |               | 0.00    | 80,000.00          | 0.00          | 0002855 🧋      | HUEYA               | PAN DE O     |
|                |               | 3272                  | 22/06/2017      | 0330            | 3          | HUEYAPA      | N DE OC.          | AMPO      |         |            | 1             | Anticipo de | participaci | iones                   |               | 0.00    | 36,702.16          | 0.00          | 0002855        | HUEYA               | PAN DE O     |
|                |               | 3273                  | 22/06/2017      | 0315            | 2          | COSOLEA      | CAQUE             |           |         |            | 1             | Anticipo de | participaci | iones                   |               | 0.00    | 235,862.75         | 0.00          | 0002827 3      | COSOL               | EACAQUE      |
|                |               | 3274                  | 28/06/2017      | 0316            | 2          | COTAXTL      | A                 |           |         |            | F             | Pago de par | ticipacione | es E                    | 50,000,       | 000.000 | 50,000,000.0       | 50,000,000.00 | 0002828 3      | COTAX               | TLA          |
|                |               | 3275                  | 28/06/2017      | 0082            | ⊼          | TESORERI     | A                 |           |         |            | F             | Pago de par | ticipacione | esl                     | 672,401       | 624.00  | 0.00               | 0.00          | 0020445 3      | SECRET              | ARIA DE I    |
|                |               |                       |                 |                 |            |              |                   |           |         |            |               |             |             |                         | 12,145,67     | 4,892   | 7,785,165          | 1,744,960,31) |                |                     |              |
| HI 41          | ◀ 1000 d      | ie 1000 🚽             | >>>> >> >> ∩ == | * '* 9          |            |              |                   |           |         |            |               |             |             |                         |               |         |                    |               |                |                     | •            |
| Orden          | ados por o    | clave de              | participación   |                 |            |              |                   |           |         |            |               |             |             |                         |               |         |                    |               |                | Inicio 🔴            | Final 🔴      |
|                |               |                       |                 |                 |            |              |                   |           |         |            |               |             |             |                         |               |         |                    |               | No             | . Μά <u>×</u> . Μογ | 1000         |
| <u>1</u> . Cla | ve part. 2    | . Fecha 🕻             | 3. U.Resp, fect | na <u>4</u> Cor | nsulta     | ar participa | ciones            |           |         |            |               |             |             |                         |               |         |                    |               |                |                     |              |
| Clas           | /e nart       |                       |                 |                 |            |              |                   |           |         |            |               |             |             |                         |               |         |                    |               | V Obtene       | r por últime        | os registro: |
| Cia            | Co port.      |                       |                 |                 |            |              |                   |           |         |            |               |             |             |                         |               |         | Co <u>n</u> sultar | Anterio       | res 📄 Sigui    | entes               | Salir Salir  |
|                |               |                       |                 | CAPS M          | IM S       | ORI INS      | 1                 |           |         | Administra | dor           |             |             | Fecha ac                | tual:27/07/01 | 117 4   | Facha sistema      | 27/07/2017 SC | NAVE (Admir    |                     |              |

#### 1.1.2. Ingresar registro

Para insertar un nuevo registro en la pantalla "Listado de participaciones", el usuario dará clic sobre el botón de operación "Insertar" (F3), ubicado en la barra de herramientas, como se muestra en la imagen siguiente:

| 🖼 Listado de nartic   | nacio       | ones - S.I.R.F. | GOB. Soft       | ware      | - cliente w  | rindows '  | 4.0027             |          |             |             |              |          |                  |               |                 |                 | - <b>-</b> X             |
|-----------------------|-------------|-----------------|-----------------|-----------|--------------|------------|--------------------|----------|-------------|-------------|--------------|----------|------------------|---------------|-----------------|-----------------|--------------------------|
|                       | puere       |                 | 008.001         |           |              |            |                    |          |             |             |              |          |                  |               |                 |                 |                          |
| Sistema integrado     | r de i      | recursos ele    | ctronicos       | s gul     | bernamer     | ntales 🔿   | 6 ×                |          |             |             |              |          |                  |               |                 |                 |                          |
| Procedir              | niento      | s Catálog       | gos A           | uxilia    | res N        | liscelánea | PbR                | Co       | ontabilidad | Presup      | ouestos      | Servicio | s Consulta Eje   | outiva        |                 |                 | ^                        |
| A 6.4                 | -           |                 | di s            | <u>s</u>  | - 1          | 1          | <b>a</b> <         |          | 145         | 23          | i 👝 🔺        | <b>.</b> |                  |               |                 |                 |                          |
|                       |             |                 | 2               |           | -            | R          | 2011 20<br>2011 20 | -        |             |             |              |          |                  |               |                 |                 |                          |
| ingresos 🌆            | • 👳         | Compras         | š               | <u>نې</u> |              | mpras      | R: 0               | <b>1</b> | bancaria    | s 🛋 🗄       | • ~ -        | 0, -     | 7 💌 🛸 🚽          |               |                 |                 |                          |
| Contribuyentes        | _           | L               | J. Resp         | _         |              | Provee     | dores              |          | Opera       | iciones gen | erales       | Deudore  | es Herramientas  |               |                 |                 |                          |
| 👼 Listado de partici  | pacior      | nes 🗙           |                 |           |              |            |                    |          |             |             |              |          |                  |               |                 |                 | -                        |
| <u>A</u> rchivo •     |             |                 |                 |           |              |            |                    |          |             |             |              |          |                  |               |                 |                 |                          |
|                       |             |                 |                 | ^         | ants.        |            |                    | . I      |             |             |              |          |                  |               |                 |                 | Ĺ,                       |
|                       | ~>          | <u> P</u>       |                 | .,        | 400          | Y          |                    | 3   1    | 🖄   🔪       |             | <b>é</b>     |          |                  |               |                 |                 |                          |
| Arrastrar un encabez  | ado d       | le columna aq   | uí para agr     | upar      | poresa c     | olumna     |                    |          |             |             |              |          |                  |               |                 |                 | ^                        |
| Clave participació    | n f         | Fecha           | U. Resp         |           | Nombre U     | . Resp     |                    | Cla      | ise         | Tipo        |              |          | Resta            | Total         | Total a pagar   | Clave proveedor | Nombre proveedo          |
|                       | 3269        | 22/06/2017      | 0285            | ন         | CAMERIN      | D Z MEND   | OZA                |          |             | Anticipo d  | e participac | iones    | 0.0              | 161,697.30    | 0.00            | 0002775 🐺       | CAMERINO Z MEI           |
| ;                     | 3270        | 22/06/2017      | 0330            | 2         | HUEYAPA      | IN DE OCA  | AMPO               |          |             | Anticipo d  | e participac | iones    | 0.0              | 80,000.00     | 0.00            | 0002855 🛛 👼     | HUEYAPAN DE O            |
| :                     | 3271        | 22/06/2017      | 0330            | 찌         | HUEYAPA      | N DE OCA   | AMPO               |          |             | Anticipo d  | e participac | iones    | 0.0              | 80,000.00     | 0.00            | 0002855 🐺       | HUEYAPAN DE O            |
| :                     | 3272        | 22/06/2017      | 0330            | 2         | HUEYAPA      | IN DE OCA  | AMPO               |          |             | Anticipo d  | e participac | iones    | 0.0              | 36,702.16     | 0.00            | 0002855 🐺       | HUEYAPAN DE O            |
|                       | 3273        | 22/06/2017      | 0315            | 2         | COSOLEA      | CAQUE      |                    |          |             | Anticipo d  | e participac | iones    | 0.0              | 235,862.75    | 0.00            | 0002827 🐺       | COSOLEACAQUE             |
|                       | 3274        | 28/06/2017      | 0316            | 2         | COTAXTL      | A          |                    |          |             | Pago de p   | articipacion | es E     | 50,000,000.0     | 50,000,000.0  | 50,000,000.00   | 0002828 🐺       | COTAXTLA                 |
|                       | 3275        | 28/06/2017      | 0082            | 洌         | TESORER      | IA         |                    |          |             | Pago de p   | articipacion | esl      | 672,401,624.0    | 0.00          | 0.00            | 0020445 🐺       | SECRETARIA DE I          |
|                       |             |                 |                 |           |              |            |                    |          |             |             |              |          | 12,145,674,892   | 7,785,165     | 1,744,960,311   |                 |                          |
| 🙌 📢 🔺 1000 de 10      | 00 🚽        | ->>> ∧ ->       | * * 7           |           | •            |            |                    |          |             |             |              |          |                  |               |                 |                 | • • •                    |
| Ordenados por clave   | e de p      | participación   |                 |           |              |            |                    |          |             |             |              |          |                  |               |                 |                 | Inicio 🛑 🛛 Final 🔵       |
|                       |             |                 |                 |           |              |            |                    |          |             |             |              |          |                  |               |                 | No.             | Má <u>x</u> . Mov.: 1000 |
| 1. Clave part. 2. Fec | ha <u>3</u> | LU.Resp, fect   | na <u>4</u> Cor | nsulta    | ar participa | aciones    |                    |          |             |             |              |          |                  |               |                 |                 |                          |
| Clave part            |             |                 |                 |           |              |            |                    |          |             |             |              |          | _                |               |                 | V Obtener       | por últimos registro:    |
| Cia <u>v</u> e part.  |             |                 |                 |           |              |            |                    |          |             |             |              |          |                  | 💦 Consultar   | Anterio         | res 🛛 🔊 Siguie  | ntes 🕌 Salir             |
|                       |             |                 | CAPS NU         | JM S      | SCRL INS     |            | 1                  | 💭 Ad     | ministrado  |             |              | Fecha ac | :tual:27/07/2017 | Fecha sistema | x:27/07/2017 SC | : WXP (Admir    |                          |

Realizado lo anterior, se desplegará la ventana "Participaciones", con los campos habilitados para su registro.

| 999 Participaciones - S.I.R.E.GOB. Software cliente windows 14.0027                                                                                                    | _ = ×                                                                                                    |
|----------------------------------------------------------------------------------------------------|----------------------------------------------------------------------------------------------------|
| Sistema integrador de recursos electrónicos gubernamentales 🚳 🖉                                                                                                    |                                                                                                    |
| Procedimientos Catálogos Auxiliares Miscelánea PbR Contabilidad Presupuestos Servicios                                                                                                    |                                                                                                    |
| Ingresos     Ingresos     Ingre                                                                                                    | En Contraction Contraction Con |
| 🔀 Listado de participaciones 😨 Participaciones 🗙                                                                                                    | •                                                                                                    |
| Archivo * Estado operación                                                                                                    |                                                                                                    |
|                                                                                                    |                                                                                                    |
| Clave:<br>Clave:<br>U. Resp: 0001 - 4<br>SECRETARIA PARTICULAR DEL C. GOBERNADOR<br>Clave:<br>Ingresos C Egresos<br>III                                                                                                    | pp: 1 Anticipo de participaciones • Eecha: 27/07/2017 •<br>Fecha vigencia: • al •<br>Ejercicio: 2017 • Mes: Julio •                                                                                                    |
|                                                                                                    | Número de recibo oficia;<br>Referencia:                                                                                                    |
| Arrastrar un encabezado de columna aquí para agrupar por esa columna                                                                                                    |                                                                                                    |
| Renglón No. de cuenta Chequera Concepto de depósito Fecha Obse                                                                                                    | ervaciones Monto a depositar                                                                                                    |
|                                                                                                    | •                                                                                                    |
| 1 Distribución del anticipo a cuentas bancarias 2 Pagos                                                                                                    |                                                                                                    |
| • 211110010010100 • •                                                                                                    |                                                                                                    |
| Observaciones:                                                                                                    |                                                                                                    |
| Image: Contract of the second second secon |                                                                                                    |

A continuación se presentarán y describirán los campos obligatorios para el ingreso de la operación:

U.Resp: Permitirá al usuario indicar la Unidad Responsable a la que pertenecerá el registro.

| i Participaciones - S.I.R.E.60B. Software cliente windows 14.0027 📃 🗖                                                                                                    |
|----------------------------------------------------------------------------------------------------|
| iistema integrador de recursos electrónicos gubernamentales 🐗 🕢                                                                                                    |
| Procedimientos Catálogos Auxiliares Miscelánea PbR Contabilidad Presupuestos Servicios Consulta Ejecutiva                                                                                                    |
| Ingress     Ingress                                                                                                    |
| C Listado de participaciones 🕟 Participaciones 💌                                                                                                    |
| rchivo * Estado operación                                                                                                    |
|                                                                                                    |
| Clave: Tipo: 1 Anticipo de participaciones Fecha: 27/07/2017                                                                                                    |
| U. Resp: 0001 * 📲 SECRETARIA PARTICULAR DEL C. GOBERNADOR                                                                                                    |
| Ejercicio: 2017 * Mes. Julio *                                                                                                    |
|                                                                                                    |
| Número de recibo oficiaj:                                                                                                    |
| Número de recibo oficial:<br>Referencia:                                                                                                    |
| Número de recibo oficia);<br>Referencia:<br>Arrastrar un encabezado de columna aquí para agrupar por esa columna                                                                                                    |
| Número de recibo oficial:                                                                                                    |
| Número de recibo oficial:       Referencia:         Referencia:                                                                                                    |
| Número de recibo oficia;                                                                                                    |
| Arrastrar un encabezado de columna aquí para agrupar por esa columna         Arrastrar un encabezado de columna aquí para agrupar por esa columna         Managran No. de cuenta       Chequera         Concepto de depósito       Fecha       Observaciones         Image: Star mostrare       Monto a deposito         Image: Star mostrare       Image: Star mostrare         Image: Star mostrare       Image: Star mostrare         Image: Star mostrare       Image: Star mostrare                                                                                                    |
| Arrastrar un encabezado de columna aquí para agrupar por esa columna         Arrastrar un encabezado de columna aquí para agrupar por esa columna         Rengión       No. de cuenta       Chequera       Concepto de depósito       Fecha       Observaciones       Monto a depositoria de columna         Image: Statuta de la atticipo a cuentas bancaria       Rengión       Rengión       Rengión       Rengión       Rengión       Rengión       Rengión       Rengión       Rengión       Rengión       Rengión       Rengión       Monto a depositoria         Statutorión del anticipo a cuentas bancaria       Rengión       Rengión       Re                                                                                                    |
| Arrastrar un encaleezado de columna aquí para agrupar por esa columna         Arrastrar un encaleezado de columna aquí para agrupar por esa columna                                                                                                    |
| Número de recibo oficial:<br>Referencia:<br>Arrastrar un encabezado de columna aquí para agrupar por esa columna<br>Rengión No. de cuenta chequera concepto de depósito Fecha Observaciones Monto a deposi<br>- Chequera Concepto de depósito Fecha Observaciones Monto a deposi<br>- Cherchoción del anticipo a cuentas bancarria 22-20-20-20-20-20-20-20-20-20-20-20-20-2                                                                                                    |
| Número de recibo ofíciol<br>Referencia:   Arrastrar un encabezado de columna aquí para agrupar por esa columna  Arrastrar un encabezado de columna aquí para agrupar por esa columna  Arrastrar un encabezado de columna aquí para agrupar por esa columna  Arrastrar un encabezado de columna aquí para agrupar por esa columna  Arrastrar un encabezado de columna aquí para agrupar por esa columna  Arrastrar un encabezado de columna aquí para agrupar por esa columna  Arrastrar un encabezado de columna aquí para agrupar por esa columna  Arrastrar un encabezado de columna aquí para agrupar por esa columna  Arrastrar un encabezado de columna aquí para agrupar por esa columna  Arrastrar un encabezado de de deóstio Fecha  Observaciones  Concepto de deóstio Fecha  Concepto de deóstio Fecha  Concepto de deóstio  Concepto de deóstio Concepto de deóstio Concepto de deóstio Concepto de deóstio Concepto de deó |

10

Clase: El usuario podrá seleccionar si desea que la participación sea de ingreso o egreso segun convenga.

| Participaciones - S.I.F        | E.GOB. Software cliente windows 14.0027 💶 🗖 🗙                                                                                                    |
|--------------------------------|----------------------------------------------------------------------------------------------------|
| Sistema integrador de          | recursos electrónicos gubernamentales 🖧 🕗                                                                                                    |
| Procedimient                   | s Catálogos Auxiliares Miscelánea PBR Contabilidad Presupuestos Servicios Consulta Ejecutiva 🔨                                                                                                    |
| Ingresos<br>Contribuyentes     | Image: Second second second |
| 🐱 Listado de participaci       | nes 🐱 Participaciones 🗙                                                                                                    |
| <u>A</u> rchivo *              | Estado operación                                                                                                    |
| I C C C C C C C C              |                                                                                                    |
| Clave:                         | Clase       Tipe: 1 Anticipo de participaciones       • Eecha:       27/07/2017 -         SECRETARIA PARTICULAR DEL C. GOBERNADOR       • Ingresos C Egresos       • Fecha vigencia:       • ai       •         Ejercicio:       2017 • Mes:       Julio •                                                                                                    |
|                                | Número de recibo oficial;<br>Referencia:                                                                                                    |
| Arrastrar un encabezado        | de columna aquí para agrupar por esa columna                                                                                                    |
| Renglón No. de c               | venta Chequera Concepto de depósito Fecha Observaciones Monto a depositar<br>sitio hav detos para mostrara:                                                                                                    |
| ₩ • • • 0 de 0 → >>            | * · · · · · · · · · · · · · · · · · · ·                                                                                                    |
| 1 Distribución del anticip     | a cuentas bancarias 2. Pagos                                                                                                    |
|                                |                                                                                                    |
| • 21111001001                  |                                                                                                    |
| 21111001001     Observaciones: |                                                                                                    |

| Sail Territoripaciones - SulfAct/Oble Software clienter windows 1400//   Sittems integrador de recursos electrónices gabernamentales    Sittems integrador de recursos electrónices gabernamentales    Procedimento   Catádopos   Auxiliares   Mascelánea   Procedimento   Catádopos   Auxiliares   Mascelánea   Procedimento   Catádopos   Auxiliares   Mascelánea   Procedimento   Catádopos   Auxiliares   Mascelánea   Procedimento   Catádopos   Auxiliares   Mascelánea   Procedimento   Catádopos   Auxiliares   Provestores   Provestores                                                                                                    |                                                                                                    |                                                                                                    |                                       |                                                  |                                                                                                    |                               |                                 |                                     |
|----------------------------------------------------------------------------------------------------|----------------------------------------------------------------------------------------------------|----------------------------------------------------------------------------------------------------|---------------------------------------|--------------------------------------------------|----------------------------------------------------------------------------------------------------|-------------------------------|---------------------------------|-------------------------------------|
| Statema integration de recurso atlectónicos gubernamentales *                                                                                                    | SM Participaciones - S.I.R.E.C                                                                                                    | 50B. Software cliente window                                                                                     | s 14.0027                             |                                                  |                                                                                                    |                               |                                 | - = ×                               |
| Proceedimientos       Catálogos       Auxiáres       Maceáres       PHR       Contabilidad       Presupuestos       Servicios       Consulta Ejecutiva         Imageso       Imageso <td>Sistema integrador de rec</td> <td>cursos electrónicos guberna</td> <td>mentales 🛝 👘</td> <td></td> <td></td> <td></td> <td></td> <td></td>                                                                                                    | Sistema integrador de rec                                                                                                    | cursos electrónicos guberna                                                                                      | mentales 🛝 👘                          |                                                  |                                                                                                    |                               |                                 |                                     |
| Artestre La españaçado de columna equipara agrupor por esa columna                                                                                                    | Procedimientos                                                                                                    | Catálogos Auxiliares                                                                                             | Miscelánea PbR                        | Contabilidad Presupuestos                        | Servicios Consulta Eje                                                                                                    | ecutiva                       |                                 | ^                                   |
| Perticipaciones Perticipaciones <td>Ingresos</td> <td>Compras</td> <td>Pedidos de compras<br/>Proveedores</td> <td>Cuentas<br/>bancarias<br/>Operaciones generales</td> <td>A     Constant of the second second se</td> <td></td> <td></td> <td></td> | Ingresos                                                                                                    | Compras                                                                                                    | Pedidos de compras<br>Proveedores     | Cuentas<br>bancarias<br>Operaciones generales    | A     Constant of the second second se |                               |                                 |                                     |
| Archivo -    Estado operación  Estado operación  Estado                                                                                                    | 🗟 Listado de participacione:                                                                                                    | 🛚 💀 Participaciones 🗙                                                                                            |                                       |                                                  |                                                                                                    |                               |                                 | -                                   |
| Image: Secret table and image: Secret table and image: Secret table                                                                                                    | <u>A</u> rchivo -                                                                                                    |                                                                                                    |                                       | Estado operación                                 |                                                                                                    |                               |                                 |                                     |
| Clave:       Tipo:       1. Articipo de participaciones       Feeha:       27/07/2017         U. Resp:       0001 + +#       SECRETARIA PARTICULAR DEL C. GOBERNADOR       Feeha vigencia:       + a a       + a         Image: Secretaria participaciones       Feeha vigencia:       + a       - a       - e         Image: Secretaria participaciones       Feeha vigencia:       + a       - e         Image: Secretaria participaciones       Feeha vigencia:       + a       - e         Image: Secretaria participaciones       Feeha vigencia:       + a       - e         Image: Secretaria participaciones       Feeha vigencia:       + a       - e         Image: Secretaria participaciones       Feeha vigencia:       - a       - e         Image: Secretaria participaciones       Concepto de depósito       Feeha       Observaciones       Monto a depos         Image: Secretaria participaciones       Image: Secretaria participaciones       Image: Secretaria participaciones       Image: Secretaria participaciones       Image: Secretaria participaciones       Image: Secretaria participaciones       Image: Secretaria participaciones       Image: Secretaria participaciones       Image: Secretaria participaciones       Image: Secretaria participaciones       Image: Secretaria participaciones       Image: Secretaria participaciones       Image: Secretaria participacio       Image:                                                                                                    | I K K K K K K K K                                                                                                    |                                                                                                    |                                       | 79891                                            | / X .                                                                                                    |                               |                                 |                                     |
| U. Resp:       0001 • • • • • • • • • • • • • • • • • •                                                                                                    | Clave:                                                                                                    |                                                                                                    |                                       | Clase                                            | Tipo: 1 Antici                                                                                                    | ipo de participaciones        | Eecha: 27/07/2                  | 017 -                               |
| Ejercitic:       2017 • Mes:       Julio •         Número de recibo oficial;                                                                                                    |                                                                                                    |                                                                                                    |                                       |                                                  |                                                                                                    |                               |                                 |                                     |
| Número de recibo oficial;         Referencia:     Arrastrar un encabezado de columna aquí para agrupar por esa columna                                                                                                    | 🖳 U. Resp: 0001 👻 📲                                                                                                    | SECRETARIA PARTICULAR DEL                                                                                        | L C. GOBERNADOR                       | Ingreso                                          | os (*) Egresos                                                                                                    | Fecha vigencia:               | • al                            | ·                                   |
| Arrastrar un encabezado de columna aquí para agrupar por esa columna                                                                                                    | 🖳 U. Resp: 0001 👻 🖷                                                                                                    | SECRETARIA PARTICULAR DEI                                                                                        | L C. GOBERNADOR                       | Ingreso                                          | os (° Egresos                                                                                                    | Fecha vigencia:<br>Ejercicio: | ✓ al     2017    ✓ <u>M</u> es: |                                     |
| Arrastrar un encabezado de columna aquí para agrupar por esa columna       Image: Concepto de depósito       Renglón     No. de cuenta       Chequera     Concepto de depósito       Fecha     Observaciones       Monto a depos       Image: Concepto de depósito       Pecha       Image: Concepto de depósito       Image: Concepto de depósito       Image: Concepto de anticipo a cuentas bancarias       Image: Concepto de anticipo a cuentas bancarias       Image: Concepto de anticipo a cuentas bancarias       Image: Concepto de anticipo a cuentas bancarias       Image: Concepto de anticipo a cuentas bancarias       Image: Concepto de anticipo a cuentas bancarias       Image: Concepto de anticipo a cuentas bancarias       Image: Concepto de anticipo a cuentas bancarias <t< td=""><td>u. Resp: 0001</td><td>SECRETARIA PARTICULAR DEI</td><td>L C. GOBERNADOR</td><td>(* Ingreso</td><td>is C Egresos</td><td>Fecha vigencia:<br/>Ejercicio:</td><td>▼ al       2017 ▼ Mes:</td><td>▼<br/>Julio ▼</td></t<>                                                                                                    | u. Resp: 0001                                                                                                    | SECRETARIA PARTICULAR DEI                                                                                        | L C. GOBERNADOR                       | (* Ingreso                                       | is C Egresos                                                                                                    | Fecha vigencia:<br>Ejercicio: | ▼ al       2017 ▼ Mes:          | ▼<br>Julio ▼                        |
| Arraster un encebezado de columna aquí para agrupar por esa columna  Renglón No. de cuenta Chequera Concepto de depósito Fecha Observaciones Monto a depos  tho hav ridros para mostrar>  Distribución del anticipo a cuentas bancaria 2- Pago  2 111100100100  Observaciones                                                                                                    | बि⊒, U. Resp: 0001 र वस्तुं                                                                                                    | SECRETARIA PARTICULAR DE                                                                                         | L C. GOBERNADOR                       | <u>i</u> ngresc                                  | is C Egresos<br>Número de re                                                                                                    | Fecha vigencia:               | ▼ al<br>2017 ▼ <u>M</u> es:     | -<br>Julio -                        |
| Rengión     No. de cuenta     Chequera     Concepto de depósito     Fecha     Observaciones     Monto a depos       delo nev defos torra mostrare                                                                                                    | 토국 U. Resp: 0001 - 며                                                                                                    | SECRETARIA PARTICULAR DE                                                                                         | L C. GOBERNADOR                       | © Ingreso                                        | Is C Egresos                                                                                                    | Fecha vigencia:               | • al 2017 • Mes:                | Julio -                             |
|                                                                                                    | Resp: 0001 → =+8                                                                                                    | SECRETARIA PARTICULAR DE                                                                                         | L C. GOBERNADOR                       | © Ingreso                                        | ns C Egresses                                                                                                    | Fecha vigencia:               | ▼ al<br>2017 ▼ Mes:             | Julio -                             |
| Image: Second Second                                                                                                    | Region No. de cuer                                                                                                    | SECRETARIA PARTICULAR DE<br>columna aquí para agrupar por e<br>ta Cheque                                         | L C. GOBERNADOR                       | Concepto de depósito                             | Número de r<br>Número de r                                                                                                    | Fecha vigencia:               | • al 2017 • Mes:                | Julio -<br>Julio -                  |
| Distribución del anticipo a cuentas bancarias     2 - Pegos      211110010010100        Observaciones:                                                                                                    | E U. Resp: 0001 + =€                                                                                                    | SECRETARIA PARTICULAR DE<br>columna aquí para agrupar por e<br>ta Cheque                                         | L C. GOBERNADOR                       | Concepto de depósito                             | Número de r<br>Número de r<br>Fecha Observaciones                                                                                                    | Fecha vigencia:               | • al 2017 • Mes:                | Julio -                             |
|                                                                                                    | Image: Resp:     0001 + −#         Arrastrar un encabezado de         Image: Rengión   No. de cuente         Martinet et al. (1000) | SECRETARIA PARTICULAR DE<br>columna aquí para agrupar por e<br>ta Cheque                                         | L C. GOBERNADOR                       | Concepto de depósito                             | Fecha Observaciones                                                                                                    | Fecha vigencia:               | • al 2017 • Mes:                | Julio -<br>nto a depositar          |
| Observaciones                                                                                                    | Arrastrar un encabezado de       Rengión       No. de cuent       Martine de la cuent                                               | SECRETARIA PARTICULAR DE<br>columna aquí para agrupar por e<br>ta Cheque                                         | L C. GOBERNADOR                       | Concepto de depósito                             | Fecha Observaciones                                                                                                    | Fecha vigencia:               | • al 2017 • Mes:                | Julio -                             |
| Observaciones                                                                                                    | Arrastrar un encabezado de                                                                                                    | SECRETARIA PARTICULAR DE<br>columna aquí para agrupar por e<br>ta Cheque<br>ventas bancarian 2 - Pagor<br>0      | L C. GOBERNADOR                       | Concepto de depósito<br>stio nev delos para mo   | Is C Egresses                                                                                                    | Fecha vigencia:               | • al<br>2017 • Mes:             | Julio                               |
| E SZRANI ZARAZ RAZ                                                                                                    | U. Reep: 0001 + ==                                                                                                    | SECRETARIA PARTICULAR DE<br>columna aquí para agrupar por e<br>ta Cheque<br>ventas bancaria (2 - Pago)<br>0 • •  | L C. GOBERNADOR                       | Concepto de depósito<br>sho hav datos nara mos   | Fecha Observaciones                                                                                                    | Fecha vigencia:               | • al<br>2017 • Mes:             | Ulio  to a depostar                 |
| Elbori: ADM - Número de oficio:                                                                                                    | U.Resp: 0001 + ==                                                                                                    | SECRETARIA PARTICULAR DE<br>columna aquí para agrupar por e<br>ta Cheque<br>wentas bancaria (2 - Pagos)<br>0 • • | L C. GOBERNADOR                       | Concepto de depósito<br>chin hav defos nara mos  | Fecha Observaciones                                                                                                    | Fecha vigencia:               | • al<br>2017 • Mes:             | Uulio V<br>Julio V<br>to a depostar |
|                                                                                                    | U. Resp: 0001 - ==                                                                                                    | SECRETARIA PARTICULAR DE<br>columna aquí para agrupar por e<br>ta Cheque<br>suentas bancarias 2 - Pagos<br>0 • • | L C. GOBERNADOR                       | Concepto de depósito<br>solo nev rietos para mos | Fecha Observaciones                                                                                                    | Fecha vigencia:               | • al<br>2017 • Mes:             | to a depostar                       |
| Ubservaciones:                                                                                                    | E⊋ U. Resp: 0001 v н≝<br>Arrastrar un encebezado de<br>∭ Rengión No. de cuen                                                        | SECRETARIA PARTICULAR DE<br>columna aquí para agrupar por e<br>ta Cheque                                         | L C. GOBERNADOR<br>:sa columna<br>Yra | Concepto de depósito<br>sto pay para mos         | Número de re<br>Número de re<br>Fecha Observaciones                                                                                                    | Fecha vigencia:               | • al 2017 • Mes:                | Julio -<br>nto a depositar          |

Tipo: Permitirá al usuario seleccionar el tipo de participación que se estará generando.

Fecha vigencia: El usuario podrá ingresar el rango de fecha que tendrá de valides el registro.

| 📴 Participaciones - S.I.R.E.GOB. Software cliente wir                       | dows 14.0027                                                               |                                                                                                    |                               | _ = ×               |
|-----------------------------------------------------------------------------|----------------------------------------------------------------------------|----------------------------------------------------------------------------------------------------|-------------------------------|---------------------|
| Sistema integrador de recursos electrónicos gut                             | ernamentales 🐗 🗸                                                           |                                                                                                    |                               |                     |
| Procedimientos Catálogos Auxilia                                            |                                                                            | Presupuestos Servicios Consutta                                                                                                    |                               |                     |
| Ingresos Contribuyentes U.Resp                                              | Proveedores                                                                | Image: Second second second | ▲<br>▼<br>₹                   |                     |
| 📕 Listado de participaciones 🐻 Participaciones 🗴                            |                                                                            |                                                                                                    |                               | <b>.</b>            |
| <u>A</u> rchivo *                                                           | Estado oper                                                                | ración                                                                                                    |                               |                     |
| 1 < < < > > > > + - + < < > > > + - + < < < > > > > > > > > > > > > > > > > |                                                                            | 1911/2X                                                                                                    |                               | <u>3</u> 3          |
| Clave:                                                                      |                                                                            | Clase Tipe: 1 Ar                                                                                                    | ticipo de participaciones 🗸 👻 | Eecha: 27/07/2017 - |
| 🖳 U. Resp: 0001 🔹 📲 SECRETARIA PARTICULA                                    | R DEL C. GOBERNADOR                                                        | (• Ingresos () Egresos                                                                                                    | Fecha vigencia:               | ▼ al                |
|                                                                             |                                                                            |                                                                                                    | Ejercicio: 2017 +             | Mes: Julio +        |
|                                                                             |                                                                            | Número d                                                                                                    | le recibo oficial:            |                     |
|                                                                             |                                                                            |                                                                                                    | Referencia:                   |                     |
| Arrastrar un encabezado de columna aquí para agrupar                        | por esa columna                                                            |                                                                                                    |                               |                     |
| Renglón No. de cuenta C                                                     | nequera Concep                                                             | to de depósito Fecha Observacione                                                                                                    | 8                             | Monto a depositar   |
|                                                                             | <no ha<="" td=""><td>av datos para mostrar&gt;</td><td></td><td></td></no> | av datos para mostrar>                                                                                                    |                               |                     |
|                                                                             | 1                                                                          |                                                                                                    |                               | • • •               |
| 1 - Distribución del anticipo a cuentas bancarias                           | os                                                                         |                                                                                                    |                               |                     |
| - 211110010010100 · ·                                                       |                                                                            |                                                                                                    |                               |                     |
|                                                                             |                                                                            |                                                                                                    |                               | -                   |
| Observaciones:                                                              | Némer to the                                                               |                                                                                                    |                               |                     |
|                                                                             | Numero de oficio:                                                          |                                                                                                    |                               | -                   |

Proveedor: Se seleccionará el nombre de quien le proveerá algún servicio al municipio.

No. de cuenta: Permitirá seleccionar alguna cuenta relacionada al municipio que se encuentre en uso.

| SM Participaciones - S.I.R.E.GOB. Software                                                                                                    | cliente windows 14.0027                        |                                                                                       |                                                       | × |
|----------------------------------------------------------------------------------------------------|------------------------------------------------|---------------------------------------------------------------------------------------|-------------------------------------------------------|---|
| Sistema integrador de recursos electró                                                                                                    | ónicos gubernamentales 🚿 🕤                     |                                                                                       |                                                       |   |
| Procedimientos Catálogos                                                                                                    | Auxiliares Miscelánea PbR (                    | Contabilidad Presupuestos Servicios                                                   | Consulta Ejecutiva                                    | ^ |
| <u> 1</u>                                                                                                    | 4.4 · · · · · · · · · · · · · · · · · ·        |                                                                                       |                                                       |   |
| Ingresos 🧑 🚍 🚽 Compras                                                                                                    | Compras                                        | Cuentas 📩 🔤 🚝 🚽 📮                                                                     |                                                       |   |
| Contribuyentes U. Re                                                                                                    | Proveedores                                    | Operaciones generales Deudores                                                        | Herramientas                                          |   |
| Listado de participaciones Participa                                                                                                    | aciones 🗵                                      |                                                                                       |                                                       | _ |
| Archivo -                                                                                                    |                                                | Estado operación                                                                      |                                                       |   |
| $I \triangleleft  \triangleleft  \triangleleft  \triangleleft  \triangleleft  \triangleleft  \triangleleft  \triangleleft  \triangleleft  \triangleleft $                                                 |                                                | / 🤉 📓 😭 🛃 🛃                                                                           |                                                       |   |
| Clave:                                                                                                    |                                                | Clase                                                                                 | Tipo: 2 Pago de participaciones • Eecha: 27/07/2017 • |   |
| U. Resp: 0328 - HUATUSCO                                                                                                    |                                                | ingresus (* Egresus                                                                   | Fecha vigencia: 27/07/2017 - al 31/07/2017 -          |   |
| r <u>P</u> roveedor. ↓                                                                                                    | R Provecto:                                    | uasm.: □ · ·                                                                          | Ejercicio: 2011 + Mest Suito +                        |   |
| No. de                                                                                                    | 🖳 Concepto (Depósito): 🕞                       |                                                                                       |                                                       |   |
| turna.                                                                                                    | ]                                              |                                                                                       |                                                       |   |
| -                                                                                                    |                                                |                                                                                       |                                                       |   |
| Arrastrar un encabezado de columna aquí pa                                                                                                    | ara agrupar por esa columna                    |                                                                                       |                                                       |   |
| Arrastrar un encabezado de columna aquí pa                                                                                                    | ara agrupar por esa columna<br>Concepto egreso | Cve. Acreedor Nombre a                                                                | creedor Cve. Operación Importe                        |   |
| Arrastrar un encabezado de columna aquí pe                                                                                                    | ara agrupar por esa columna<br>Concepto egreso | Cve. Acreedor Nombre a                                                                | creedor Cve. Operación Importe                        |   |
| Arrastrar un encabezado de columna aquí pr                                                                                                    | ara agrupar por esa columna<br>Concepto egreso | Cve, Acreedor Nombre a                                                                | creedor Cve. Operación Importe                        |   |
| Arrastrar un encabezado de columna aquí pr<br>Cve. Egreso/Co Renglón Tipo<br>HI HI - O de D ->>>>> ->>                                                                                                    | ara agrupar por esa columna<br>Concepto egreso | Cve. Acreedor Nombre e<br>≪N∩ hav datos para mostrar>                                 | creedor Cve. Operación Importe                        |   |
| Arrastrar un encabezado de columna aquí pr<br>Cve. Egreso/Co Rengión Tipo<br>HI HI O de O >>>>>>>>>>>>>>>>>>>>>>>>>>>>>>>>                                                                                | ara agrupar por esa columna<br>Concepto egreso | Cve. Acreedor Nombre a                                                                | creedor Cve. Operación Importe                        |   |
| Arrastrar un encabezado de columna aquí pr<br>Cve. Egreso/Co Renglón Tipo<br>III 4 4 0 de 0 >> >> >> >> >> >> >> >> >> >> >> >> >                                                                         | ara agrupar por esa columna<br>Concepto egreso | Cve. Acreedor Nombre s                                                                | creedor Cve. Operación Importe                        |   |
| Arrastrar un encabezado de columna aquí pr<br>Cve. Egreso/Co Rengión Tipo<br>H4 44 0 de 0 >>>>>> C * * * ?<br>1- Conceptos de egresor 2- Descuentor<br>- 311110010720000<br>Qbservaciones:                | ara agrupar por esa columna<br>Concepto egreso | Cve. Acreedor     Nombre a       «Nn bay, datos, bára mostrar»     IIII       •     • | creedor Cve. Operación Importe                        |   |
| Arrastrar un encabezado de columna aquí pr<br>Cve. Egreso/Co Rengión Tipo<br>H4 44 0 de 0 >>>>>> ** ** *<br>T- Conceptos de egresos 2 Descuentos<br>- 311110010720000<br>Qbservaciones:<br>Etaboró: ADM - | ara agrupar por esa columna<br>Concepto egreso | Cve. Acreedor Nombre a                                                                | creedor Cve. Operación Importe                        |   |

Posteriormente el usuario deberá ingresar la información de los siguientes campos:

1.- Clasif: Campo donde se ingresará la clasificación a la que pertenecerá el registro.

2.- Proyecto: Apartado donde se mostrarán los proyectos que se podrán relacionar a la operación.

3.- Concepto(Deposito): El usuario deberá elegir el conceptos que corresponderá al depósito.

| SIA Participaciones - S.I.R.E.                                                                                                    | GOB. Software cliente                                                         | windows 14.0027         |                                                                                |                                   |                              |                                | _ = ×      |
|----------------------------------------------------------------------------------------------------|-------------------------------------------------------------------------------|-------------------------|--------------------------------------------------------------------------------|-----------------------------------|------------------------------|--------------------------------|------------|
| Sistema integrador de re                                                                                                    | cursos electrónicos (                                                         | gubernamentales 🚳 🕤     |                                                                                |                                   |                              |                                |            |
| Procedimientos                                                                                                    | Catálogos Aux                                                                 | ciliares Miscelánea PbR | Contabilidad Presupue                                                          | stos Servicios                    | Consulta Ejecutiva           |                                | ^          |
|                                                                                                    |                                                                               | 1 🐘 🖬 🕯                 | A 🙀 🙀                                                                          |                                   |                              |                                |            |
| Ingresos                                                                                                    | Compras 🕹 🕃                                                                   | Pedidos de 🦉 📬          | Cuentas 🛃 🚍                                                                    | × 5 <sup>*</sup> -                | ₩ 50 ×                       |                                |            |
| Contribuyentes                                                                                                    | U. Resp                                                                       | Proveedores             | Operaciones genera                                                             | iles Deudores I                   | Herramientas                 |                                |            |
| 🗟 Listado de participacione:                                                                                                    | s 👼 Participaciones                                                           | ×                       |                                                                                |                                   |                              |                                | *          |
| <u>A</u> rchivo ×                                                                                                    |                                                                               |                         | Estado operación                                                               |                                   |                              |                                |            |
| 1< << > >>                                                                                                    | >1 +                                                                          | × • • •                 | <b>Y Q B 9</b>                                                                 |                                   | XBN                          | S & II &                       |            |
| Clave:                                                                                                    |                                                                               |                         | Clas                                                                           | e T                               | ipo: 2 Pago de participacion | nes • Eecha: 27                | /07/2017 - |
| 🖳 U. Resp: 0328 👻 🖷                                                                                                    | HUATUSCO                                                                      |                         |                                                                                | Ingresos (* Egresos               | Fecha                        | a vigencia: 27/07/2017 v al 31 | /07/2017 - |
| Proveedor:                                                                                                    |                                                                               | Roverto:                | ₩⇒ <u>C</u> lasif.:                                                            | · · ·                             |                              | Ejercicio: 2017 ¥ Mes:         | Julio 👻    |
|                                                                                                    |                                                                               |                         |                                                                                |                                   |                              |                                |            |
| No. de<br>cuenta:                                                                                                    | •                                                                             | Concepto (Depósito):    | •                                                                              |                                   |                              |                                |            |
| Cuenta:                                                                                                    | •                                                                             | Concepto (Depósito):    | •                                                                              |                                   |                              |                                |            |
| Ro. de cuenta:                                                                                                    | <ul> <li>columna aquí para agru</li> </ul>                                    | par por esa columna     | · · · · · · · · · · · · · · · · · · ·                                          |                                   | _                            |                                |            |
| Arrastrar un encabezado de                                                                                                    | <ul> <li>columna aquí para agru</li> <li>ón Tipo</li> </ul>                   | Concepto (Depósito):    |                                                                                | Acreedor Nombre ac                | reedor                       | Cve. Operació                  | n Importe  |
| Arrastrar un encabezado de                                                                                                    | <ul> <li>columna aquí para agru</li> <li>ón Tipo</li> </ul>                   | Concepto egreso         | Cve.                                                                           | Acreedor Nombre ac                | rredor                       | Cve. Operació                  | n Importe  |
| Arrastrar un encabezado de                                                                                                    | columna aquí para agru<br>án Tipo                                             | Concepto (Depósito):    | Cve.                                                                           | Acreedor Nombre ac                | reedor                       | Cve. Operació                  | n Importe  |
| Arrastrar un encabezado de                                                                                                    | Columna aquí para agru     fino     Tipo     Tipo     • * * ▼                 | Concepto egreso         | Cve.<br>shin hav ratios na                                                     | Acreedor Nombre ac                | reedor                       | Cve. Operació                  | n Importe  |
| Ro. de<br>cuents:     Arrastrar un encabezado de<br>Cre. EgresolCo Renglé<br>Conceptos de egresol<br>Conceptos de egresol<br>S1111001072000 | Columna aquí para agru án Tipo                                                | Concepto (Depósito):    | <ul> <li>Cve.</li> <li>sto hav dation na</li> <li>sto hav dation na</li> </ul> | Acreedor Nombre ac                | creedor                      | Cve. Operació                  | n Importe  |
|                                                                                                    | Columna aquí para agru  ón Tipo  • • • • • • • • • • • • • • • • • •          | Concepto (Depòsito):    | Cyce                                                                           | Acreedor Nombre ac                | rreedor                      | Cve. Operació                  | n Importe  |
|                                                                                                    | columna aquí para agru     fn Tipo     * *      Coscuento     0     * • • • • | Concepto egreso         | Cve.<br>shin hav daths na<br>v v                                               | Acreedor Nombre ac<br>ra mostrazz | reedor                       | Cve. Operació                  | n Importe  |

Una vez ingresados los campos mencionados con anterioridad, se dará clic en la opción de "Grabar cambios al registro actual", como se visualiza en la imagen siguiente:

| Participaciones - S.I.R.E.                                                                                                    | SOB. Software cliente windov                                                                                                    | nrs 14.0027               |                         |                         |                         | _ = ×                                 |
|----------------------------------------------------------------------------------------------------|----------------------------------------------------------------------------------------------------|---------------------------|-------------------------|-------------------------|-------------------------|---------------------------------------|
| Sistema integrador de re                                                                                                    | cursos electrónicos gubern                                                                                                    | amentales 🚜 🗸             |                         |                         |                         |                                       |
| Procedimientos                                                                                                    | Catálogos Auxiliares                                                                                                    |                           |                         |                         |                         |                                       |
| <u>x</u>                                                                                                    |                                                                                                    | 🥦 🚮 🔬 –                   | 🤹 😤 🖷 =                 |                         |                         |                                       |
| Ingresos 🥻 📰 🚽                                                                                                    | Compras 💰 💐 🚽                                                                                                    | Pedidos de 🧏 🚮 🚽          | Cuentas bancarias       | - <b>5 5</b> -          |                         |                                       |
| Contribuyentes                                                                                                    | U. Resp                                                                                                    | Proveedores               | Operaciones generales   | Deudores Herramientas   | 8                       |                                       |
| Listado de participacione                                                                                                    | s 💿 Participaciones 🗙                                                                                                    |                           |                         |                         |                         | <b>.</b>                              |
| <u>A</u> rchivo *                                                                                                    |                                                                                                    |                           | Estado operación        |                         |                         |                                       |
| 1< << > >>                                                                                                    | >ı + - <b>-</b> ✓                                                                                                    | × 🔁 🍸 🦚 🏹                 | <b>~ ~ ~ % %</b> 1      |                         |                         | 1 1 1 1 1 1 1 1 1 1 1 1 1 1 1 1 1 1 1 |
| Clave: 3277                                                                                                    |                                                                                                    |                           | Clase                   | Tipo: 2 Page            | o de participaciones    | • <u>F</u> echa: 27/07/2017 •         |
| 🖳 U. Resp: 0447 - 📲                                                                                                    | TOMATLÁN                                                                                                    |                           |                         | sus te Egliesus         | Fecha vigencia: 27/07/2 | 2017 - al 27/08/2017 -                |
| ₽ Proveedor: 0002915 -                                                                                                    |                                                                                                    |                           | 🖳 <u>C</u> lasif.: PAR  | PARTICIPACIONES         | Ejercicio: 201          | 17 - Mes: Julio -                     |
|                                                                                                    |                                                                                                    |                           |                         |                         |                         |                                       |
| No. de 00474106860                                                                                                    | - 🖪 (                                                                                                    | concepto (Depósito): 26 - | PAGO DE PARTICIPACIONES |                         |                         |                                       |
| Cuenta: 00474106860                                                                                                    | - 📮 (                                                                                                    | Concepto (Depósito): 26 - | PAGO DE PARTICIPACIONES |                         |                         |                                       |
| No. de<br>cuenta:<br>INGRESANDO OPERACIÓN                                                                                                    | - <b>E</b> (                                                                                                    | ioncepto (Depósito): 26 - | PAGO DE PARTICIPACIONES |                         |                         |                                       |
| No. de<br>cuenta:<br>INGRESANDO OPERACIÓN<br>Arrastrar un encabezado de                                                                                                    | columna aquí para agrupar por                                                                                                    | esa columna               | PAGO DE PARTICIPACIONES |                         |                         |                                       |
| No. de<br>cuent:<br>INGRESANDO OPERACIÓN<br>Arrastrar un encabezado de<br>Cve. Egreso Renglo                                                                                                    | columna aquí para agrupar por<br>ín Concepto egreso                                                                                                    | esa columna               | PAGO DE PARTICIPACIONES | S/impto Parcial S/impto | Clave proyecto U. Re:   | sp Nombre U. Resp                     |
| No. de 00474106860<br>cuenta:<br>INGRESANDO OPERACIÓN<br>Arrastrar un encabezado de<br>M Cve. Egreso Rengle                                                                                                    | columna aquí para agrupar por<br>sin Concepto egreso                                                                                                    | esa columna               | PAGO DE PARTICIPACIONES | S/impto Parcial S/impto | Clave proyecto U. Res   | sp Nombre U. Resp                     |
| No. de 00474106660<br>cuenta:<br>INGRESANDO OPERACIÓN<br>Arrastrar un encabezado de<br>M Cve. Egreso Renglo<br>III de 11 + + + +                                                                                                    | columna aquí para agrupar por<br>5n Concepto egreso                                                                                                    | esa columna               | PAGO DE PARTICIPACIONES | S/mpto Parcial S/mpto   | Clave proyecto U. Re:   | sp Nombre U. Resp                     |
| No. de 00474106660     centà:     INGRESANDO OPERACIÓN     Arrastrar un encabezado de     Cve. Egreso Rengle     H1 44 1 de 11 + + + ++     Conceptos de egreso                                                                                           | columna aquí para agrupar por<br>5n Concepto egreso                                                                                                    | esa columna               | PAGO DE PARTICIPACIONES | S/mpto Parcial S/mpto   | Clave proyecto U. Re:   | sp Nombre U. Resp                     |
| No. de 00474106660     centat:     INGRESANDO OPERACIÓN     Arrastrar un encabezado de     Cve. Egreso Rengle     H1 44 1 de 11 + + + ++     Conceptos de egreso     31111001191000                                                                       | Columna aquí para agrupar por Sn Concepto egreso  Concepto egreso  Concente Concente Concepto egreso  Conce   | esa columna               | Cantidad Precio Unit    | S/mpto Parcial S/mpto   | Clave proyecto U. Re:   | sp Nombre U. Resp                     |
| No. de<br>Ouerta:<br>OU474106660<br>INGRESANDO OPERACIÓN<br>Arrastrar un encabezado de<br>Cve. Egreso<br>Rengle<br>Ind 1 de 11                                                                                                    | Columna aquí para agrupar por<br>Sn Concepto egreso  Concepto egreso  Concente Concente  Concepto egreso  Con | esa columna               | Cantidad Precio Unit    | S/mpto Parcial S/mpto   | Clave proyecto U. Re:   | sp Nombre U. Resp                     |
| No. de<br>Ouerta:<br>OD474106660<br>INGRESANDO OPERACIÓN<br>Arrastrar un encalezado de<br>Cve. Egreso<br>Rengle<br>Ind e 11                                                                                                    | Columna equí para agrupar por<br>Sn Concepto egreso  Cencepto egreso  Cence | esa columna               | Cantidad Precio Unit    | S/mpto Parcial S/mpto   | Clave proyecto U. Re:   | sp Nombre U. Resp                     |
| Ho. de 00474106660     cuenta:     INGRESANDO OPERACIÓN     Arrastrar un encabezado de     Cve. Egreso Rengle     Ili 4 4 1 de 11 + + + ++     Conceptos de egreso     Jall11001191000     Municipio de Tomatián     Observaciones:     Elaporia: ADM - S | Columna aquí para agrupar por<br>Sin Concepto egreso Cencepto egreso Cencepto e | esa columna               | Cantidad Precio Unit    | S/mpto Parcial S/mpto   | Clave proyecto U. Res   | sp Nombre U. Resp                     |

| Marticipaciones - S.I.R.E.C                                                                                     | 30B. Software cliente windo   | nrs 14.0027                       |                                               |                                                                                                    |                                           |                                     | _ = ×                        |
|----------------------------------------------------------------------------------------------------|-------------------------------|-----------------------------------|-----------------------------------------------|----------------------------------------------------------------------------------------------------|-------------------------------------------|-------------------------------------|------------------------------|
| Sistema integrador de rec                                                                                       | cursos electrónicos guberr    | amentales 💐 🗸                     |                                               |                                                                                                    |                                           |                                     |                              |
| Procedimientos                                                                                                  | Catálogos Auxiliares          |                                   |                                               |                                                                                                    |                                           |                                     |                              |
| Ingresos                                                                                                    | Compras                       | Pedidos de compras<br>Proveedores | Cuentas<br>bancarias<br>Operaciones generales | Image: Second second second | ×<br>▼<br>₹                               |                                     |                              |
| 🐱 Listado de participacione:                                                                                    | s 💀 Participaciones 🗙         |                                   |                                               |                                                                                                    |                                           |                                     | -                            |
| <u>A</u> rchivo •                                                                                               |                               |                                   | Estado operación                              |                                                                                                    |                                           |                                     |                              |
| 1< << < > >>                                                                                                    | ) + - • ·                     | 🛛 💽 🌹 🍩 🍸                         | / 🔍 🔣 🗐 😭                                     | 🥒 🍶 🗙                                                                                                    | 🖹 🖄 💰 🏅                                   | s 🖬 🌆                               |                              |
| Clave: 3277                                                                                                    | TOMATLÁN                      |                                   | Clase<br>C Ingreso                            | s 🖲 Egresos                                                                                                    | igo de participaciones<br>Fecha vigencia: | ▼ <u>F</u> echa:<br>27/07/2017 ▼ al | 27/07/2017 -<br>27/08/2017 - |
| ©0002915 -                                                                                                    | ]                             | 🗊 Provecto:                       | Clasif.: PART                                 | ▼ PARTICIPACIONES                                                                                                    | Ejercicio:                                | 2017 ▼ <u>M</u> es:                 | Julio 👻                      |
| No. de<br>cuenta:<br>INGRESANDO OPERACIÓN                                                                       | • 📮                           | Concepto (Depósito): 26 -         | PAGO DE PARTICIPACIONES                       |                                                                                                    |                                           |                                     |                              |
|                                                                                                    |                               |                                   |                                               |                                                                                                    |                                           |                                     |                              |
| Arrastrar un encabezado de                                                                                      | columna aqui para agrupar pol | r esa columna                     |                                               |                                                                                                    |                                           |                                     |                              |
| HA CVE. Egreso Rengio                                                                                           | on Concepto egreso            |                                   | Cantidad Precio Unit.S/                       | mpto Parcial S/mpto                                                                                                    | Clave proyecto                            | U. Resp Nombre L                    | J. Resp                      |
| H4 44 4 0 de 0 → → → →                                                                                          | ? * '* ₽                      |                                   |                                               | III                                                                                                    |                                           |                                     | <b>F</b>                     |
| 1 Conceptos de egresos 2                                                                                        | Descuentos                    |                                   |                                               |                                                                                                    |                                           |                                     |                              |
|                                                                                                    | 0                             |                                   |                                               |                                                                                                    |                                           |                                     | A                            |
| 31111001191000<br>. Municipio de Tomatlán                                                                       |                               |                                   |                                               |                                                                                                    |                                           |                                     | =                            |
| 31111001191000 . Municipio de Tornatlán Observaciones:                                                          |                               |                                   |                                               |                                                                                                    | Impor                                     | te subtotal:                        | 0.00                         |
| 31111001191000           . Municipio de Tomatián           Observaciones:           Etaboró:           ADMI - S | UPERUSUARIO                   | Múme                              | ero de oficio:                                |                                                                                                    | Impor                                     | te subtotal:<br>Descuento:          | 0.00                         |

Realizado el paso anterior, se visualizará el registro dentro de la Plataforma.

#### 1.1.3. Agregar conceptos de egresos

Para agregar conceptos de egreso a la operación, el usuario deberá dar clic en la pestaña "1.- Conceptos de egreso", posteriormente en el botón "Detalle", como se visualiza a continuación:

| SI Participaciones - S.I.R.E.                                                                                                    | GOB. Software cliente windo                                                                                                    | wrs 14.0027                                               |                                         |                        |                                                          | _ = ×               |
|----------------------------------------------------------------------------------------------------|----------------------------------------------------------------------------------------------------|-----------------------------------------------------------|-----------------------------------------|------------------------|----------------------------------------------------------|---------------------|
| Sistema integrador de re                                                                                                    | cursos electrónicos guberr                                                                                                    | namentales 🛝 🕢                                            |                                         |                        |                                                          |                     |
| Procedimientos                                                                                                    | Catálogos Auxiliares                                                                                                    |                                                           |                                         |                        |                                                          |                     |
|                                                                                                    |                                                                                                    |                                                           | 100 N N N N N N N N N N N N N N N N N N |                        | 1                                                        |                     |
| ingresos                                                                                                    | Compras                                                                                                    | Pedidos de                                                | Cuentas                                 |                        |                                                          |                     |
| Contribuyentes                                                                                                    | II Resp                                                                                                    | compras<br>Proveedores                                    | bancarias                               | Deudores Herramientas  |                                                          |                     |
| 🗟 Listado de participacione                                                                                                    | s 👼 Participaciones 🗙                                                                                                    |                                                           |                                         |                        |                                                          |                     |
| Archivo -                                                                                                    |                                                                                                    |                                                           | Estado operación                        |                        |                                                          | F                   |
|                                                                                                    | <u>&gt;1 + - ▼ ~</u>                                                                                                    | X 🛛 🕈 🌚 🏹                                                 | 7 🔍 📝 🦓 🧉                               | e 🥒 🚑 🗙 🕯              | ∃ M & & ⊡                                                | 12                  |
| Clave: 3277                                                                                                    |                                                                                                    |                                                           | Clase                                   | Tipo: 2 Pago           | de participaciones                                       | Eecha: 27/07/2017 - |
| 🖳 U. Resp: 0447 👻 📲                                                                                                    | TOMATLÁN                                                                                                    |                                                           | <u> </u>                                | esos 🖲 Egresos         | Fecha vigencia: 27/07/2017                               | ▼ al 27/08/2017 ▼   |
|                                                                                                    |                                                                                                    |                                                           | 🔜 Clasif.: PAF                          | T - PARTICIPACIONES    | Eiercicio: 2017 -                                        | Mes; Julio -        |
|                                                                                                    |                                                                                                    | T Droupstor                                               |                                         |                        | 3                                                        |                     |
| No. de 00474106860                                                                                                    | -                                                                                                    | 📭 Proyecto: 🗌 Concepto (Depósito): 26 👻                   | PAGO DE PARTICIPACIONES                 | TERTIONACIONED         |                                                          |                     |
| No. de<br>cuenta:<br>INGRESANDO OPERACIÓN                                                                                                    | -                                                                                                    | € Proyecto:<br>Concepto (Depósito): 26 →                  | PAGO DE PARTICIPACIONES                 |                        |                                                          |                     |
| No. de<br>cuenta:<br>INGRESANDO OPERACIÓN                                                                                                    | columna aquí para agrupar po                                                                                                    | Concepto (Depósito): 26 -                                 | PAGO DE PARTICIPACIONES                 |                        |                                                          |                     |
| No. de<br>cuenta:<br>INGRESANDO OPERACIÓN<br>Arrastrar un encaliezado de<br>Cve. Egreso Rengia                                                                                                    | columna aquí para agrupar po                                                                                                    | Proyecto:<br>Concepto (Depósito): 26 -<br>r esa columna   | PAGO DE PARTICIPACIONES                 | .S/mpto Parcial S/mpto | Clave proyecto U. Resp                                   | Nombre U. Resp      |
| No. de<br>cuenta:<br>INGRESANDO OPERACIÓN<br>Arrastrar un encabezado de<br>Cve. Egreso Rengle                                                                                                    | columna aquí para agrupar po<br>5n Concepto egreso                                                                                                    | Concepto (Depôsito): 26 -                                 | PAGO DE PARTICIPACIONES                 | .S/mpto Parcial S/mpto | Clave proyecto U. Resp                                   | Nombre U, Resp      |
| No. de<br>cuenta:<br>INGRESANDO OPERACIÓN<br>Arrastrar un encabezado de<br>Cve. Egreso Renglo<br>144 44 0 de 0 >> >> >4                                                                                                    | columna aquí para agrupar po<br>in Concepto egreso                                                                                                    | R Proyecto:<br>Concepto (Depósito): 26 -<br>r esa columna | PAGO DE PARTICIPACIONES                 | S/mpto Parcial S/mpto  | Clave proyecto U. Resp                                   | Nombre U. Resp      |
| No. de<br>cuenta:<br>INGRESANDO OPERACIÓN<br>Arrastrar un encabezado de<br>Cve. Egreso Rengle<br>1 Conceptos de egresos 2                                                                                                    | Columna aquí para agrupar po<br>Sn Concepto egreso<br>Concepto egreso<br>Concepto se de la concepto egreso                                                                                                    | R Proyecto:<br>Concepto (Depósito): 26 -<br>r esa columna | PAGO DE PARTICIPACIONES                 | .S/mpto Parcial S/mpto | Clave proyecto U. Resp                                   | Nombre U. Resp      |
| No. de<br>cuenta:<br>INGRESANDO OPERACIÓN<br>Arrastrar un encabezado de<br>Cve. Egreso Rengle<br>M4 44 0 de 0 $\rightarrow$ >> >M<br>1 Conceptos de egresos 2<br>31111001191000<br>.Municipio de Tomatián                          | Columna aquí para agrupar po columna aquí para agrupar po colucepto egreso  Concepto egreso  Concepto egres | Concepto (Depósito): 26 -                                 | PAGO DE PARTICIPACIONES                 | S/mpto Parcial S/mpto  | Clave proyecto U. Resp                                   | Nombre U. Resp      |
| No. de<br>cuenta:<br>INGRESANDO OPERACIÓN<br>Arrastrar un encabezado de<br>Cve. Egreso Renglo<br>Cve. Egreso Renglo<br>1 Conceptos de egresos 2<br>31111001191000<br>.Municipio de Tomatlán                                        | columna aquí para agrupar po<br>in Concepto egreso<br>- Descuentos                                                                                                    | Concepto (Depôsito): 26 -                                 | PAGO DE PARTICIPACIONES                 | .S/mpto Parcial S/mpto | Clave proyecto U. Resp                                   | Nombre U, Resp      |
| No. de<br>cuenta:<br>INGRESANDO OPERACIÓN<br>Arrastrar un encabezado de<br>Cve. Egreso Rengle<br>Cve. Egreso Rengle<br>14                                                                                                    | Columna aquí para agrupar po  Concepto egreso  Concepto egreso  Concepto  | Concepto (Depôsito): 26 -                                 | PAGO DE PARTICIPACIONES                 | S/mpto Parcial S/mpto  | Clave proyecto U. Resp                                   | Nombre U. Resp      |
| No. de<br>cuenta:<br>INGRESANDO OPERACIÓN<br>Arrester un epcabezado de<br>Cve. Egreso Rengle<br>Cve. Egreso Rengle<br>1 Conceptos de egresos 2<br>31111001191000<br>. Municipio de Tomatián<br>Qbservaciones:<br>Etaberá: ADMI - S | Columna aquí para agrupar po<br>n Concepto egreso<br>• Descuentos<br>10<br>• UPERUSUARIO                                                                                                    | Proyecto: Concepto (Depósito): 26 - r esa columna         | PAGO DE PARTICIPACIONES                 | S/mpto Parcial S/mpto  | Clave proyecto U. Resp<br>Importe subtotal<br>Descuento: | Nombre U. Resp      |

Realizado el paso anterior, la Plataforma mostrará la pantalla de "Edición de conceptos de egreso", en la cual se deberá dar clic en la opción de "Insertar".

| 🖬 Edición de con                         | ceptos de   | egresos   |                       |        |                     |           |                     |                  | _ x         |
|------------------------------------------|-------------|-----------|-----------------------|--------|---------------------|-----------|---------------------|------------------|-------------|
| 1< << >                                  | >> >>       | • 🛨 🕒 🕻   | <b>V N %</b>          | 8      |                     |           |                     |                  |             |
| Cpto. de<br>egreso:                      | - =         |           |                       |        | 🖳 Pro <u>v</u> ecto | ):        | •                   |                  |             |
| Descripción de<br>concepto de<br>egreso: |             |           |                       |        |                     |           | <b>_</b>            |                  |             |
| 🜉 U. Resp:                               | <b>→</b> =# |           |                       |        |                     | 💌 Presupi | uestal              |                  |             |
| <u>C</u> antidad:                        |             |           |                       | _      |                     |           |                     |                  |             |
|                                          |             |           |                       |        | Centro costo:       |           | •                   |                  |             |
| Precio Unit.S/imp                        | to:         |           |                       |        |                     |           | Parcial S/impto:    |                  |             |
| Tipo retención                           | Clave       | Retención | Acreedor              | Deudor | % Retención         | Importe   | Impte. Retenciones: |                  |             |
|                                          |             |           |                       |        |                     |           |                     | Parcial a pagar: |             |
|                                          |             | <         | No hay datos para mo: | strar> |                     |           |                     |                  | 8           |
|                                          |             |           |                       |        |                     |           |                     |                  |             |
|                                          |             |           |                       |        |                     |           |                     |                  |             |
|                                          |             |           |                       |        |                     |           |                     |                  |             |
| Cod. Contable:                           |             | Depto     | o. Contable:          |        |                     |           |                     |                  |             |
|                                          |             | 4>        | lo hay datos para mos | trar>  |                     |           |                     |                  |             |
|                                          |             |           |                       |        |                     |           |                     |                  | -           |
|                                          |             |           |                       |        |                     |           |                     |                  | Salir Salir |

Posteriormente se mostrará la ventana "Edición de conceptos de egreso" en modo de edición, como se visualiza en la imagen siguiente:

| 💀 Edición de con                         | ceptos de | egresos                                                                                                    |                 |          |                     |           |                     |                  | _ X     |
|------------------------------------------|-----------|----------------------------------------------------------------------------------------------------|-----------------|----------|---------------------|-----------|---------------------|------------------|---------|
| 1< << <                                  | > >> >    |                                                                                                    | × 🗞             |          |                     |           |                     |                  |         |
| 📮 Cpto. de<br>egreso:                    |           | 1                                                                                                    |                 |          | 🖳 Pro <u>v</u> ecto |           |                     |                  |         |
| Descripción de<br>concepto de<br>egreso: |           |                                                                                                    |                 |          |                     |           | ÷                   |                  |         |
| 🛄 U. Resp: 🛛                             | )447 🚽 🛋  | TOMATLÁN                                                                                                    |                 |          |                     | Presupues | tal                 |                  |         |
| <u>C</u> antidad:                        | 1.        | 00                                                                                                    |                 | <b>.</b> |                     |           |                     |                  |         |
| Design the Northeast                     |           |                                                                                                    |                 | чц» (    | centro costo:       |           | <b>•</b>            |                  | _       |
| Precio Unit.S/imp                        | oto:      |                                                                                                    |                 |          |                     |           | Parcial S/impto:    |                  |         |
| Tipo retención                           | Clave     | Retención                                                                                                    | Acreedor        | Deudor   | % Retención         | Importe   | Impte. Retenciones: |                  |         |
|                                          |           |                                                                                                    |                 |          |                     |           |                     | Parcial a pagar: |         |
|                                          |           | <no d<="" hav="" td=""><td>atos para mostr</td><td>′ar&gt;</td><td></td><td></td><td></td><td></td><td>8</td></no> | atos para mostr | ′ar>     |                     |           |                     |                  | 8       |
|                                          |           |                                                                                                    | acco por o moon |          |                     |           |                     |                  |         |
|                                          |           |                                                                                                    |                 |          |                     |           |                     |                  |         |
| •                                        |           |                                                                                                    | <u> </u>        |          |                     | ▶         |                     |                  |         |
| Cód. Contable:                           |           | Depto. Contak                                                                                                    | le: 🛛 🔻         |          |                     |           |                     |                  |         |
|                                          | 011910000 | <b>•</b> • •                                                                                                    | • •             | <b>*</b> | • •                 | -         |                     |                  |         |
|                                          |           |                                                                                                    |                 |          |                     |           |                     |                  | <u></u> |
|                                          |           |                                                                                                    |                 |          |                     |           |                     | Ę                | Salir   |

A continuación se presentarán y explicarán los campos que deberá de ingresar el usuario.

Proyecto: Dentro de este campo se ingresará el proyecto relacionado al concepto de egreso, al relacionar este dato se llenarán parcialmente los datos de la clave presupuestal.

| n Edición de conceptos de egresos                                                       | _ X           |
|-----------------------------------------------------------------------------------------|---------------|
|                                                                                         |               |
| E Cpto. de eggreso:                                                                     |               |
| egreso:<br>EU.Resp: 0447 - E TOMATLÁN Presupuestal<br>Cantidad: 1.00<br>Centro costo: - |               |
| Precio Unit.S/impto: Parcial S/impto:                                                   |               |
| Tipo retención Clave Retención Acreedor Deudor % Retención Importe Impte. Retenciones:  |               |
| <no datos="" hay="" mostrar="" para=""></no>                                            | <u> </u>      |
|                                                                                         |               |
|                                                                                         |               |
|                                                                                         | 4             |
|                                                                                         | <u>S</u> alir |

Cpto. de egreso: Permitirá al usuario seleccionar el concepto por el cual se generará el gasto.

| 🐱 Edición de conceptos de egresos                                                      | _ X           |
|----------------------------------------------------------------------------------------|---------------|
|                                                                                        |               |
| Coto de earesa                                                                         |               |
| Descripción de concepto de egreso:                                                     |               |
| DUResp: 0447 TOMATLÁN                                                                  |               |
| Cantidad: 1.00                                                                         |               |
| Centro costo:                                                                          | _             |
| Precio Unit. S/Impto: Parcial S/Impto:                                                 |               |
| Tipo retención Clave Retención Acreedor Deudor % Retención Importe Impte. Retenciones: |               |
| Parcial a pagar:                                                                       |               |
| <no datos="" hav="" mostrar="" para=""></no>                                           | <u>&amp;</u>  |
|                                                                                        |               |
|                                                                                        |               |
|                                                                                        |               |
| Cód. Contable: Depto. Contable:                                                        |               |
|                                                                                        |               |
|                                                                                        | <u></u>       |
|                                                                                        | <u>S</u> alir |

Posteriormente el usuario deberá llenar los campos siguientes:

1.-Descripción de concepto de egreso: Permitirá al usuario agregar alguna breve descripción al registro.

2.- Cantidad: El usuario agregará la cantidad que hace referencia al concepto de egreso registrado anteriormente.

3.- Precio. Unit.S/Impto: En este campo se ingresará el precio unitario del concepto de egreso seleccionado con anterioridad.

4.- Parcial. S/Impto: Mostrará el precio del concepto sin el importe aplicado.

| 🐱 Edición de conceptos de egresos                                                  | _ X           |
|------------------------------------------------------------------------------------|---------------|
|                                                                                    |               |
| egresor = B Proyecto:                                                              |               |
| Descripción de<br>concepto de 1<br>egreso:                                         |               |
| 🖳 U. Resp: 0447 👻 🖷 TOMATLÁN                                                       |               |
| Cantidad: 1.00 2                                                                   |               |
| Precip Lint Súmetor                                                                | 1             |
| Tino stanción Clave Petención Acreedor Deudor 9/ Retención Importe Inste Retención | 1 4           |
|                                                                                    |               |
| Parcial a pagar:                                                                   |               |
| <no datos="" hay="" mostrar="" para=""></no>                                       |               |
|                                                                                    |               |
|                                                                                    |               |
| Cód. Contable: Pepto. Contable:                                                    |               |
| ▼ 311110011910000 ▼ ▼ ▼ ▼ ▼ ▼ ▼ ▼ ▼ ▼ ▼ ▼                                          |               |
|                                                                                    | -             |
|                                                                                    | <u>S</u> alir |

Parcial a pagar: En este campo el usuario podrá indicar la cantidad total a pagar, posteriormente deberá dar clic en el botón 🔊 , esta opción generará el cálculo automático de los campos Precio.Unit .S/Impto y Parcial S/Impto.

| 🐱 Edición de conceptos de egresos                                                      | _ ×      |
|----------------------------------------------------------------------------------------|----------|
|                                                                                        |          |
| egreso:                                                                                |          |
| Descripción de<br>concepto de<br>egreso:                                               |          |
| 🔁 U. Resp: 🔽 📲                                                                         |          |
|                                                                                        |          |
| Centro costo:                                                                          |          |
| Precio Unit.S/impto: Parcial S/impto:                                                  |          |
| Tipo retención Clave Retención Acreedor Deudor % Retención Importe Impte. Retenciones: |          |
| <no datos="" hay="" mostrar="" para=""></no>                                           | <u>ş</u> |
|                                                                                        |          |
| Cód. Contable:                                                                         |          |
| <no datos="" hav="" mostrar="" para=""></no>                                           |          |
|                                                                                        | A V      |
|                                                                                        | Salir    |

Una vez ingresados todos los datos se deberá guardar el registro, para ello se dará clic en la opción "Grabar cambios al registro actual", como se muestra a continuación:

| 🖬 Edición de conceptos de egresos                                                                                                    | _ ×   |
|----------------------------------------------------------------------------------------------------|-------|
|                                                                                                    |       |
| Cpto. de agreso: ISR Participable ISR Participable ISR Participable                                                                                            |       |
| Descripción de concepto de egreso:                                                                                                    |       |
| U. Resp: 0465 - ZENTLA                                                                                                    |       |
| Cantidad: 1.00                                                                                                    |       |
| Centro costo:                                                                                                    |       |
| Precio Unit.S/impto: 14,000.00 Parcial S/impto: 14,000.00                                                                                                    |       |
| Tipo retención Clave Retención Acreedor Deudor % Retención Importe Impte. Retenciones: 0.00                                                                    |       |
| Parcial a pagar:<br>14,000.00                                                                                                    | 8     |
| <no datos="" hay="" mostrar="" para=""></no>                                                                                                    |       |
|                                                                                                    |       |
|                                                                                                    |       |
| Cód. Contable: Depto. Contable:                                                                                                    |       |
| + 311110012090000 + 421 + C + R + 1461 + J + 2500417 + + 14610465001 +                                                                                         |       |
| . Municipio de Zentla Fondo de Aportaciones para la Infraestructura Social Municipal Proyecto de tipo I del programa presupuestario FONDO DE APORTACIONES PARA | LA 🗘  |
|                                                                                                    | Salir |

Una vez realizado el paso anterior, el usuario visualizará el registro guardado de manera correcta dentro de la operación.

| 🗟 Edición de co                          | nceptos de    | egresos                                                                                                    |                |                   |                |                   |                               | _ X                           |
|------------------------------------------|---------------|----------------------------------------------------------------------------------------------------|----------------|-------------------|----------------|-------------------|-------------------------------|-------------------------------|
| • • •                                    | › ›› ›        |                                                                                                    | × %            | <b>1</b>          |                |                   |                               |                               |
| Egreso:                                  | 355 - 🛋       | ISR Participable                                                                                                    |                |                   | 🖳 Proyecti     | o: 0001029        | •                             |                               |
| Descripción de<br>concepto de<br>egreso: |               |                                                                                                    |                |                   |                |                   | <b>*</b>                      |                               |
| 🕎 U. Resp:                               | D465 👻 🛋      | ZENTLA                                                                                                    |                |                   |                | 💟 Presup          | uestal                        |                               |
| <u>C</u> antidad:                        | 1.            | .00                                                                                                    |                | _                 | _              |                   |                               |                               |
|                                          |               |                                                                                                    |                | <b>u</b>          | Centro costo:  |                   | <b>.</b>                      |                               |
| Precio Unit.S/im                         | pto:          | 14,000.00                                                                                                    |                |                   |                |                   | Parcial S/impto:              | 14,000.00                     |
| Tipo retención                           | Clave         | Retención                                                                                                    | Acreedor       | Deudor            | % Retención    | Importe           | Impte. Retenciones:           | 0.00                          |
|                                          |               | <no da<="" hay="" td=""><td>tos para mosti</td><td>rar&gt;</td><td></td><td></td><td></td><td>Parcial a pagar:<br/>14,000.00</td></no> | tos para mosti | rar>              |                |                   |                               | Parcial a pagar:<br>14,000.00 |
| •                                        | _             |                                                                                                    |                |                   |                |                   |                               |                               |
| Cód. Contable:                           |               | Depto. Contable                                                                                                    | e: 🔹 👻         |                   |                |                   |                               |                               |
| 816004 31111                             | 0012090000    | ) 421 C R                                                                                                    | 1461           | J 2500417         | [4]            | 610465001         |                               |                               |
| ISR Participable . M                     | inicipio de Z | entla . Transferencias, part.                                                                                                    | Y aport. Entre | di. Órdenes de go | ib Finanzas Pú | blicas . Municipi | os . Fondo de Aportaciones pa | ara la Infraestructura Social |
|                                          |               |                                                                                                    |                |                   |                |                   |                               | Salir                         |

**Nota:** El usuario podrá agregar cuantos registros necesite, siguiendo los mismos pasos que se muestran en este apartado.

#### 1.1.4 Finalizar registro

Una vez realizado el paso anterior, se deberá finalizar el registro, para ello el usuario deberá dar clic en el botón de "Finalizar registro", como se observa en la imagen siguiente:

| Participaciones - S.I.R.E.GOB. Software cliente windows 14.0027                                                                                                    | _ = X                                                                           |
|----------------------------------------------------------------------------------------------------|---------------------------------------------------------------------------------|
| Sistema integrador de recursos electrónicos gubernamentales 🐗 🕖                                                                                                    |                                                                                 |
| Procedimientos Catálogos Auxiliares Miscelánea PbR Contab                                                                                                    |                                                                                 |
|                                                                                                    |                                                                                 |
| Ingresos 🌆 🏲 Compras 🦨 🎾 Pedidos de 🐹 🗃 🖸                                                                                                    |                                                                                 |
| Contribuyentes II Resp. Proveedores ba                                                                                                    | ncarias Prevalences Deudores Herramientas                                       |
| Contractory of the second second |                                                                                 |
| Archivo - Es                                                                                                    | ado operación                                                                   |
|                                                                                                    |                                                                                 |
|                                                                                                    |                                                                                 |
| Clave: 32/7<br>II. Resp: 0447                                                                                                    | C Ingresos © Egresos                                                            |
| <b>Proveedor:</b> 0002915                                                                                                    | Clasif.: PART - PARTICIPACIONES     Ejercicio: 2017 - Mes: Julio -              |
| Proyecto:                                                                                                    | ·                                                                               |
| E. No. de 00474106860 ▼ E. Concepto (Depósito): 26 ▼ PAGO                                                                                                    | DE PARTICIPACIONES                                                              |
| INGRESANDO OPERACIÓN                                                                                                    |                                                                                 |
|                                                                                                    |                                                                                 |
| Arrastrar un encabezado de columna aquí para agrupar por esa columna                                                                                                    |                                                                                 |
| Arrastrar un encabezado de columna aquí para agrupar por esa columna                                                                                                    | <br>dad Precio Unit.S/mpto Parcial S/mpto Clave proyecto U. Resp Nombre U. Resp |
| Arrastrar un encabezado de columna aquí para agrupar por esa columna                                                                                                    | dad Precio Unit S/impto Parcial S/impto Clave proyecto U. Resp Nombre U. Resp   |
| Arrastrar un encabezado de columna aquí para agrupar por esa columna Corcepto egreso Canti Kr. 41. 4. 1. de 1>>>>>> -> -> -> ->                                                                                                    | dad Precio Unit.S/impto Parcial S/impto Clave proyecto U. Resp Nombre U. Resp   |
| Arrastrar un encabezado de columna aquí para agrupar por esa columna Corcepto egreso Canti Kr Kr Kr L de 1 -> >> >> @ + '= ♥ L - Conceptos de egresos 2 - Descuentos                                                                                                    | dad Precio Unit.S/impto Parcial S/impto Clave proyecto U. Resp Nombre U. Resp   |
| Arrastrar un encabezado de columna aquí para agrupar por esa columna Corcepto egreso Canti Hi ( 4 1 de 1 >>>>>>>>>>>>>>>>>>>>>>>>>>>>>>>>                                                                                                    | dad Precio Unit S/impto Parcial S/impto Clave proyecto U. Resp Nombre U. Resp   |
| Arrastrar un encabezado de columna aquí para agrupar por esa columna Corcepto egreso Canti He He 4 1 de 1 >>>>>>>>>>>>>>>>>>>>>>>>>>>>>>>>                                                                                                    | dad Precio Unit S/impto Parcial S/impto Clave proyecto U. Resp Nombre U. Resp   |
| Arrastrar un encabezado de columna aquí para agrupar por esa columna           Arrastrar un encabezado de columna aquí para agrupar por esa columna           Image: Concepto egreso         Canti           In- Conceptos de egresos         2- Descuentos           311110011910000                                                                                                    | dad Precio Unit.S/impto Parcial S/impto Clave proyecto U. Resp Nombre U. Resp   |
| Arrastrar un encabezado de columna aquí para agrupar por esa columna          Arrastrar un encabezado de columna aquí para agrupar por esa columna         Image: Concepto egreso         Concepto egreso         Canti         In - Conceptos de egresos         2 - Descuentos         311110011910000         Município de Tomatián         Observaciones:         Elaborá:         ADM         SUPERUSUARIO         Múmero de                                                                                                    | dad Precio Unit.S/impto Parcial S/impto Clave proyecto U. Resp Nombre U. Resp   |

Posteriormente la Plataforma mostrará la ventana "Confirmación" donde el usuario deberá dar clic en la opción "SI":

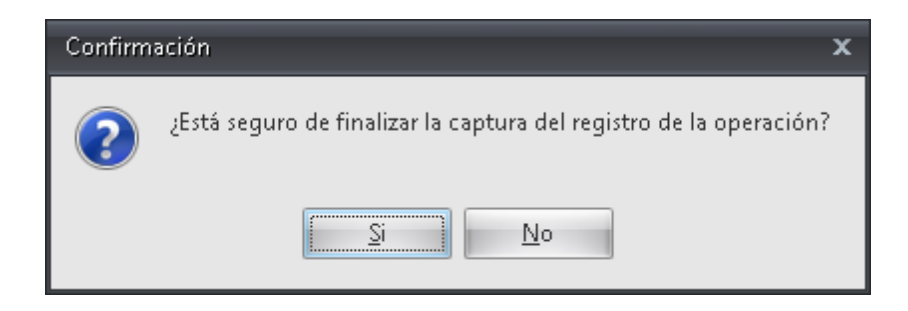

Finalmente se mostrará la etiqueta "EN ESPERA DE AUTORIZACIÓN".

| <b>SM</b> Participaciones                                                                                                    | s - S.I.R.E.GOB. Softwar                                                                                       | e cliente window               | s 14.0027                                                                                                    |                |                                                 |                     |                                   |                              | _ = ×           |
|----------------------------------------------------------------------------------------------------|----------------------------------------------------------------------------------------------------|--------------------------------|----------------------------------------------------------------------------------------------------|----------------|-------------------------------------------------|---------------------|-----------------------------------|------------------------------|-----------------|
| Sistema integrad                                                                                                    | dor de recursos elect                                                                                          | rónicos guberna                | mentales 🚳 🕞                                                                                                    |                |                                                 |                     |                                   |                              |                 |
| Procee                                                                                                    | dimientos Catálogos                                                                                            |                                |                                                                                                    |                |                                                 |                     |                                   |                              | ^               |
|                                                                                                    |                                                                                                    | 21 1 -                         |                                                                                                    |                | · · · ·                                         |                     |                                   |                              |                 |
|                                                                                                    | Ĩ                                                                                                    | × **                           |                                                                                                    |                |                                                 |                     |                                   |                              |                 |
| Ingresos 🌆                                                                                                    | Compras                                                                                                    | <b>Š Š</b> <del>,</del>        | compras                                                                                                    | bancarias      | ±120 / 12   0                                   | ₽ = ™ ∞ =           |                                   |                              | _               |
| Contribuyente                                                                                                    | es U.F                                                                                                    | Resp                           | Proveedores                                                                                                    | Operacion      | es generales Der                                | udores Herramientas |                                   | _                            |                 |
| 🗟 Listado de parti                                                                                                    | ticipaciones 💿 Partici                                                                                         | paciones 🗙                     |                                                                                                    |                |                                                 |                     |                                   |                              | -               |
| <u>A</u> rchivo •                                                                                                    |                                                                                                    |                                |                                                                                                    | Estado opera   | ción                                            |                     |                                   |                              |                 |
| 1< << <                                                                                                    | > >> >1 + -                                                                                                    |                                | 🖸 🍸 🆘                                                                                                    | 7 🔍 📝          | i 🗐 🔮 🥖                                         | P 🛃 🗙 🤅             | 3 🖄 🖉                             | \$ 🖬 🕸                       |                 |
| Clave:                                                                                                    | 3277                                                                                                    |                                |                                                                                                    |                | Clase                                           | Tipe: 2 Pago        | de participaciones                | • Eech                       | a: 27/07/2017 - |
| 🖏 U. Resp: 0447                                                                                                    | TOMATLÁN                                                                                                    |                                |                                                                                                    |                | ( Ingresos (• Ei                                | gresos              | Fecha vigencia:                   | 27/07/2017 -                 | 1 27/08/2017 -  |
| Proveedor: 0002                                                                                                    | 915 👻                                                                                                    |                                |                                                                                                    |                |                                                 |                     |                                   | 2047                         | 1.6             |
|                                                                                                    |                                                                                                    |                                |                                                                                                    |                | ≩ <u>C</u> lasif.: PART → P                     | ARTICIPACIONES      | Ejercicio                         | 2017 * <u>M</u> es:          | Julio +         |
| 🗔 No. de 🔐 0047.                                                                                                    | 4106860                                                                                                    | 🗔 🖸                            | Proyecto:                                                                                                    |                | Clasif.: PART V P                               | ARTICIPACIONES      | Ejercicio                         | 2017 • <u>M</u> es:          | Julio 👻         |
| No. de<br>cuenta:                                                                                                    | 4106860 -                                                                                                    | 🔲 🗔 Ca                         | Provecto:                                                                                                    | PAGO DE PARTIC | ₽ <b>Glasif.:</b> <u>PART</u> ▼ P               | ARTICIPACIONES      | Ejercicio                         | : <u>2017 +</u> <u>M</u> es: | Julio ¥         |
| No. de<br>cuenta:<br>EN ESPERA DE AI                                                                                                    | 4106860 -                                                                                                    | 🔲 🗳 Co                         | Royecto: 26 v                                                                                                    | PAGO DE PARTIC | ₽ <u>Clasif</u> .: <u>PART</u> ₽                | ARTICIPACIONES      | Ejercicio                         | : <u>2017 • M</u> es:        | Julio V         |
| No. de<br>cuenta:<br>EN ESPERA DE Al<br>Arrastrar un encak                                                                                                    | 14106860 -<br>UTORIZACIÓN<br>bezado de columna aquí                                                            | ) 🕒 Co                         | Proyecto:<br>cancepto (Depósito): 26 ·<br>esa columna                                                                                                    | PAGO DE PARTIC | ≩ <b>Glasif.:</b> <u>PART</u> ▼ P<br>:IPACIONES | ARTICIPACIONES      | Ejercicio                         | : 2017 • <u>M</u> es:        | Julio V         |
| No. de<br>cuenta:<br>EN ESPERA DE AV<br>Arrastrar un encate                                                                                                    | 4106860 +<br>UTORIZACIÓN<br>sezado de columna aquí<br>Rengión Concepto                                         | para agrupar por e             | Proyecto:<br>cepto (Depósito): 26 +<br>esa columna                                                                                                    | PAGO DE PARTIC | Precio Unit.S/impto                             | ARTICIPACIONES      | Clave proyecto                    | U. Resp Nomb                 | re U. Resp      |
| No. de<br>ouenta:<br>EN ESPERA DE AI<br>Arrastrar un encat<br>Cve. Egreso                                                                                                    | 4106860  UTORIZACIÓN  aezado de columna equí Renglón Concepto                                                  | para agrupar por e             | Provecto: 26 s                                                                                                    | PAGO DE PARTIC | Glasifi: PART      P                            | Parcial S/impto     | <b>Gercicio</b><br>Clave proyecto | U. Resp Nomb                 | Julio +         |
| No. de<br>cuenta:<br>EN ESPERA DE AN<br>Arrastrar un encate<br>Cve. Egreso                                                                                                    | 4106860  UTORIZACIÓN Sezado de columna aquí Renglón Concepto                                                   | para agrupar por e<br>o egreso | Proyecto: 25 o                                                                                                    | Cantidad       | Glasifi: PART      P                            | Parcial S/impto     | <b>Gercicio</b>                   | U. Resp Nomb                 | re U. Resp      |
| No. de<br>cuenta:<br>EN ESPERA DE Al<br>Arrastrar un encale<br>Cve. Egreso<br>Het et 4 1 de 1<br>1 Conceptos de eg                                                                | 4106860 -<br>UTORIZACIÓN<br>sezado de columna aquí<br>Renglón Concepto<br>>>>>>>>>>>>>>>>>>>>>>>>>>>>>>>>>>>>> | para agrupar por e<br>egreso   | Proyecto: 25 o                                                                                                    | PAGO DE PARTIC | Glasifi: PART      P                            | Parcial S/impto     | Ejercicio Clave proyecto          | U.Resp Nomb                  | re U. Resp      |
| No. de<br>cuenta:<br>EN ESPERA DE AL<br>Arrastrar un encals<br>Cve. Egreso<br>Het 44 1 de 1<br>1 Conceptos de eg                                                                  | 4106860  UTORIZACIÓN  sezado de columna aquí Renglón Concepto  by M 2 + '*  gresos 2-Descuentos  b011910000    | para agrupar por e<br>egreso   | Proyecto: 25 o                                                                                                    | PAGO DE PARTIC | Glasifi: PART      P                            | Parcial S/impto     | Ejercicio Clave proyecto          | U. Resp Nomb                 | re U. Resp      |
| No. de<br>cuenta:<br>EN ESPERA DE AL<br>Arrestrer un encat<br>Cve. Egreso<br>Het et e 1 de 1<br>1 Conceptos de eg<br>311110<br>. Municipio de Toma                                | 4106860  UTORIZACIÓN  Sezado de columna aquí Renglón Concepto  Sezado 2- Descuentos  D011910000  atlán         | para agrupar por e<br>pegreso  | Proyecto: 25 o                                                                                                    | PAGO DE PARTIC | Plasifi: PART      P                            | Parcial S/impto     | Ejercicio Clave proyecto          | U. Resp Nomb                 | re U. Resp      |
| No. de<br>cuenta:<br>EN ESPERA DE AN<br>Arrastrar un encals<br>Cve. Egreso<br>He et el 1 de 1<br>1 Conceptos de eg<br>311110<br>. Municipio de Toma<br>Qbservaciones:             | 4106860                                                                                                    | para agrupar por e<br>egreso   | Proyecto: 25 v                                                                                                    | Cantidad       | Precio Unit S/mpto                              | Parcial S/mpto      | Ejercicio Clave proyecto          | U. Resp Nomb                 | 3000 ↓          |
| No. de<br>cuenta:<br>EN ESPERA DE AN<br>Arrastrar un encak<br>Cve. Egreso<br>144 44 1 de 1<br>1 Conceptos de eg<br>311110<br>. Municipio de Tona<br>Observaciones:<br>Elaporó: AC | 4106860  UTORIZACIÓN  Dezado de columna aquí Renglón Concepto  SM 2 + * * *  DO11910000  DM SUPERUSUARI        | para agrupar por e<br>o egreso | Proyecto: 25 of state of the second second s | Cantidad       | Precio Unit S/impto                             | Parcial S/mpto      | Clave proyecto                    | U. Resp Nomb                 | 3000 ↓          |

#### 1.1.5 Autorizar registro

Posteriormente el usuario deberá autorizar el registro, para ello dará clic en el botón de "Autorizar participación", como visualiza en la imagen siguiente:

| Marticipaciones - S.I.R.E.GOB. S                                                                                                    | oftware cliente windov                             | nrs 14.0027                                            |                       |                   |                     |                          |                         | - 8                   | × |
|----------------------------------------------------------------------------------------------------|----------------------------------------------------|--------------------------------------------------------|-----------------------|-------------------|---------------------|--------------------------|-------------------------|-----------------------|---|
| Sistema integrador de recursos                                                                                                    | electrónicos gubern                                | amentales 🐔 🕤                                          |                       |                   |                     |                          |                         |                       |   |
| Procedimientos Ca                                                                                                    |                                                    |                                                        |                       |                   |                     |                          |                         |                       |   |
| S                                                                                                    | 👔 🐇 🐗 🗅                                            | 🥦 🖪 🛃 -                                                | <u>.</u>              | 🛬 📓 📼 📩           | <b>5</b> - <b>3</b> | <b>()</b>                |                         |                       |   |
| Ingresos 🗞 🚬 🚽 Com                                                                                                    | pras 🦿 💐                                           | Pedidos de 🥻 🗊 🚽                                       | Cuentas               | 🛃 📻 🚄 🍹           | 5º - N              | <u>▼</u><br><del>▼</del> |                         |                       |   |
| Contribuyentes                                                                                                    | U. Resp                                            | Proveedores                                            | Operacio              | nes generales     | Deudores Herra      | amientas                 |                         |                       |   |
| 🗖 Listado de participaciones 👼                                                                                                    | Participaciones 🗙                                  |                                                        |                       |                   |                     |                          |                         |                       | - |
| Archivo •                                                                                                    |                                                    |                                                        | Estado oper           | ración            |                     |                          |                         |                       | 8 |
|                                                                                                    | + - • •                                            | x 🔁 🍸 🍩 🔉                                              | 7 🔍 📝                 | ś 🗐 😭             | /                   | × 🖹 🕅                    | 💰 👗 🖬                   | <u></u>               |   |
| Clave: 3277                                                                                                    |                                                    |                                                        |                       | Clase             | Tipo:               | 2 Pago de participad     | ciones                  | • Eecha: 27/07/2017 • |   |
| 🖳 U. Resp: 0447 👻 🖷 TOM/                                                                                                    | ATLÁN                                              |                                                        |                       | () ingresos (•    | Egresos             | Fe                       | cha vigencia: 27/07/201 | 7 • al 27/08/2017 •   |   |
| Proveedor: 0002915 -                                                                                                    |                                                    |                                                        |                       | 🗔 Clasif BART 🚽   | DODTICIDO CION      | EC.                      | Eiercicio: 2017         | ▼ Mes: Julio ▼        |   |
|                                                                                                    |                                                    | -                                                      |                       | <u>o</u> iavii    | PARTICIPACIÓN       | 20                       | Ejercielo.              |                       |   |
| No. de 00474106860                                                                                                    | - 🖪 (                                              | E Provecto:                                            | PAGO DE PART          |                   |                     |                          |                         |                       |   |
| EN ESPERA DE AUTORIZACIÓN                                                                                                    | - B (                                              | 📭 Proyecto:<br>Concepto (Depósito): 26 🗸               | ▼<br>PAGO DE PART     |                   |                     |                          |                         |                       |   |
| No. de<br>cuenta:<br>EN ESPERA DE AUTORIZACIÓN                                                                                                    | • 🖪 (                                              | 😱 Proyecta:                                            | ▼<br>PAGO DE PART     |                   |                     |                          |                         |                       |   |
| CO474106860<br>Cuenta:<br>EN ESPERA DE AUTORIZACIÓN<br>Arrastrar un encabezado de column                                                                                                    | a aquí para agrupar por                            | Provjecto:<br>Concepto (Depósito): 26 💌<br>esa columna | PAGO DE PART          |                   |                     |                          |                         |                       |   |
| No. de 00474106960     Cuenda:     D0474106960     EN ESPERA DE AUTORIZACIÓN     Arrastrar un encebezado de column     Cve. Egreso Rengión Co                                                                                      | a aquí para agrupar por<br>ncepto egreso           | Concepto (Depósito): 26 •<br>esa columna               | PAGO DE PART Cantidad | Precio Unit.S/mpt | to Parcial S.       | impto Clave              | proyecto U. Resp        | Nombre U. Resp        |   |
| No. de 00474106560     Events:     D0474106560     Events:     Events:     Cve. Egreso Renglón Co     Cve. Egreso Renglón Co                                                                                                    | a aquí para agrupar por<br>ncepto egreso           | Concepto (Depósito): 26 -                              | PAGO DE PART          | Precio Unit.S/mpt | to Parcial S        | impto Clave              | proyecto U. Resp        | Nombre U. Resp        |   |
| No. de 00474106960 EN ESPERA DE AUTORIZACIÓN Arrastrar un encabezado de column Cve. Egreso Rengión Co H44 4 1 de 1                                                                                                    | a aquí para agrupar por<br>ncepto egreso           | Concepto (Depósito): 26 •                              | PAGO DE PART          | Precio Unit.S/mpt | to Parcial S        | impto Clave              | proyecto U.Resp         | Nombre U. Resp        | • |
| No. de 00474106960 EN ESPERA DE AUTORIZACIÓN Arrastrar un encabezado de column Cve. Egreso Rengión Co H44 4 1 de 1                                                                                                    | a aquí para agrupar por<br>ncepto egreso<br>uentos | Concepto (Depósito): 26 -                              | PAGO DE PART          | Precio Unit.S/mpt | to Parcial S.       | impto Clave              | proyecto U.Resp         | Nombre U. Resp        |   |
| No. de<br>cuendo:<br>EN ESPERA DE AUTORIZACIÓN     Arrastrar un encabezado de column     Cve. Egreso Renglón Co     iete et a 1 de 1                                                                                               | a aquí para agrupar por<br>ncepto egreso<br>uentos | Proyecto: Concepto (Depósito): 26  esa columna         | PAGO DE PART Cantidad | Precio Unit.S/mpt | to Parcial S.       | inpto Clave              | proyecto U. Resp        | Nombre U. Resp        |   |
| No. de<br>cuends:<br>EN ESPERA DE AUTORIZACIÓN  Arrastrar un encabezado de column  Cve. Egreso Renglón Co  H44 4 1 de 1   N  Conceptos de egresos 2 - Dese 311110011910000 . Municipio de Tomatlén                                 | a aquí para agrupar por<br>ncepto egreso           | Proyecto: Cancepto (Depôsito): 26  esa columna         | PAGO DE PART Cantidad | Precio Unit.S/mpt | to Parcial S.       | inpto Clave              | proyecto U. Resp        | Nombre U. Resp        |   |
| No. de O0474106960  EN ESPERA DE AUTORIZACIÓN  Arrastrar un encabezado de column  Cee. Egreso Renglón Co H44 4 1 de 1  H34 4 1 de 1  Conceptos de egresos C-Desc 311110011910000  Municipio de Tomatión Cobservaciones: CDM SUPERU | a aquí para agrupar por<br>ncepto egreso<br>uentos | Proyecto: Concepto (Depôsito): 26 - esa columna        | PAGO DE PART Cantidad | Precio Unit.S/mpt | to Parcial S.       | inpto Clave              | proyecto U. Resp        | Nombre U. Resp        |   |

Posteriormente la Plataforma mostrará la ventana "Confirmación" donde el usuario deberá dar clic en la opción "Sl".

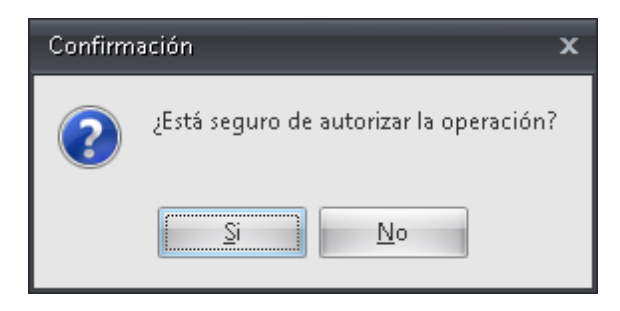

Realizado el paso anterior, se podrá visualizar dentro del registro la etiqueta "AUTORIZADO".

| 🎦 Participaciones - S.I.R.E.GOB. Software cliente windows 14.0027 🛛 🗖 🗖                                                                                                    | x |
|----------------------------------------------------------------------------------------------------|---|
| Sistema integrador de recursos electrónicos gubernamentales 🐗 🕗                                                                                                    |   |
| Procedimientos Catálogos Auxiliares Miscelánea PkR Contabilidad Presupuestos Servicios Consulta Ejecutiva                                                                                                    |   |
| Ingresos     Image: Social Social Socia                           |   |
| Listado de participaciones 💽 Participaciones 🗙                                                                                                    | * |
| Archivo - Estado operación                                                                                                    | 3 |
| u u u d d d d d d d d d d d d d d d d d                                                                                                    |   |
| Clave: 3277 Clave: Tipo: 2 Pago de participaciones Fecha: 27/07/2017 •                                                                                                    |   |
| U. Resp: 0447 - +# TOMATLÁN C Ingresos C Egresos Fecha vigencia: 27/07/2017 - al 27/08/2017 -                                                                                                    |   |
| Contraction Contraction Contra |   |
| Proyecta:     Proyecta:        |   |
| Arrastrar un encabezado de columna aquí para acrupar por esa columna                                                                                                    | ٦ |
| Cve. Egreso Renglón Concepto egreso Cantidad Precio Unit. S/impto Parcial S/impto Clave proyecto U. Resp Nombre U. Resp                                                                                                    |   |
|                                                                                                    | , |
|                                                                                                    |   |
| I Conceptos de egresos     2- Descuertos                                                                                                    |   |
| I Conceptos de egresos         2- Descuentos           3111100119100000                                                                                                    |   |
| I Conceptos de egresos     2-Descuentos       311110011910000                                                                                                    |   |
| In Conceptos de egresos         2- Descuentos           3111100119100000                                                                                                    |   |
| Incompetition of a state of a state of                  |   |

#### 1.1.6 Transferir

30

Una vez que el usuario realizo los pasos anteriores, deberá transferir la participación para ello dará clic en el botón "Transferir", como se visualiza en la imagen siguiente:

| SI Participaciones - S.I.R.E.G                                                                                                    | OB, Software cliente windo                                                                                                    | wrs 14.0027                                               |                                          |                                        |                       |                     | - = x        |
|----------------------------------------------------------------------------------------------------|----------------------------------------------------------------------------------------------------|-----------------------------------------------------------|------------------------------------------|----------------------------------------|-----------------------|---------------------|--------------|
| Sistema integrador de recu                                                                                                    | ursos electrónicos guberi                                                                                                    | namentales 🔨 🗸 🚽                                          |                                          |                                        |                       |                     |              |
| Procedimientos                                                                                                    | Catálogos Auxiliares                                                                                                    | Miscelánea PbR                                            | Contabilidad Presupuestos                | Servicios Consulta                     | Ejecutiva             |                     | ^            |
| A 8 3 1                                                                                                    |                                                                                                    |                                                           | 👔 🔆 🙀 📼                                  | . 💦 - 🚍 🌑                              | A                     |                     |              |
| Ingresos                                                                                                    | Compras                                                                                                    | Pedidos de                                                | Cuentas 🛃 📻 🛵                            |                                        | -                     |                     |              |
| Contribuyentes                                                                                                    | U. Resp                                                                                                    | Proveedores                                               | Operaciones generales                    | Deudores Herramienta                   | as                    |                     |              |
| 🗟 Listado de participaciones                                                                                                    | 💿 Participaciones 🗵                                                                                                    |                                                           |                                          | - ' ·                                  | "                     |                     | •            |
| <u>A</u> rchivo •                                                                                                    |                                                                                                    |                                                           | Estado operación                         |                                        |                       |                     |              |
| 1< << < >> >> >                                                                                                    |                                                                                                    | 🛛 🔁 🍸 🌚 🧏                                                 | 7 🔍 🔣 🗐 😭                                | / 🛃 🗙                                  | 🖹 🖄 💰 🏅               | s 🖬 🎿               |              |
| Clave: 3277                                                                                                    |                                                                                                    |                                                           | Clase                                    | Tipo: 2 Pag                            | go de participaciones | ▼ <u>F</u> e¢ha:    | 27/07/2017 👻 |
| 🖳 U. Resp: 0447 👻 📲                                                                                                    | TOMATLÁN                                                                                                    |                                                           | () ingreso                               | is (* Egresos                          | Fecha vigencia:       | 27/07/2017 - al 3   | 27/08/2017 👻 |
|                                                                                                    |                                                                                                    |                                                           |                                          |                                        |                       |                     |              |
| ₽ Proveedor: 0002915                                                                                                    |                                                                                                    |                                                           | 🖳 <u>C</u> lasif.: PART                  | ▼ PARTICIPACIONES                      | Ejercicio:            | 2017 • <u>M</u> es: | Julio 👻      |
| Proveedor: 0002915      ▼     No. de 00474106860                                                                                                    |                                                                                                    | Provecto:                                                 |                                          | ▼ PARTICIPACIONES                      | Ejercicio:            | 2017 • <u>M</u> es: | Julio 🔻      |
| No. de<br>cuenta:<br>AUTORIZADO                                                                                                    |                                                                                                    | 📮 Proyecto: 📃<br>Concepto (Depósito): 26 🗸                | Clasifi: PART                            | PARTICIPACIONES                        | Ejercicio:            | 2017 • <u>M</u> es: | Julio 🔻      |
| Proveedor: 0002915     O0474106860     Cuenta:     AUTORIZADO                                                                                                    | B                                                                                                    | Concepto (Depôsito): 26 -                                 | Glasif: PART     PAGO DE PARTICIPACIONES | PARTICIPACIONES                        | Ejercicio:            | 2017 • <u>H</u> es: | Julio 🔻      |
| Proveedor: 0002915     O0474106860     O0474106860     Autorizabo                                                                                                    | Olumna aqui para agrupar po                                                                                                    | Proyecto:<br>Concepto (Depôsito): 26 -<br>r esa columna   | PAGO DE PARTICIPACIONES                  | PARTICIPACIONES                        | Ejercicio:            | 2017 • Mes:         | Julio 🔻      |
| Proverdor: 0002915     O0474106860     O0474106860     Autorizabo  Arrastrar un encebezado de c     Cve. Egreso Rengión                                                                                                    | olumna aquí para agrupar po     Concepto egreso                                                                                                    | Concepto (Depósito): 26 +<br>r esa columna                | PAGO DE PARTICIPACIONES                  | PARTICIPACIONES  Ampto Parcial S/impto | Ejercicio:            | 2017 • Mes:         | Julio 👻      |
| Proveedor: 0002915     O002915     O002915     O002915     O0074106860     AUTORIZADO  Arrastrar un encabezado de c     Cve. Egreso Renglón     res et 4 1 de 1 - b b b de de                                                                                                    | olumna aquí para agrupar po                                                                                                    | Concepto (Depósito): 26 -<br>r esa columna                | PAGO DE PARTICIPACIONES                  | PARTICIPACIONES                        | Ejercicio:            | U. Resp Nombre L    | Julio •      |
| Proveedor:         0002915           No. de<br>cuenta:         00474106860           AUTORIZADO         Arrastrar un encabezado de co           Cve. Egreso         Rengión           K4 4         1 de 1         No. No.           1 Conceptos de egresos         2-2                                                                                                    | olumna aquí para agrupar po  Concepto egreso   ' '   Descuentos                                                                                                    | R Proyecto:<br>Concepto (Depósito): 26 -<br>r esa columna | Cantidad Precio Unit.S                   | PARTICIPACIONES                        | Ejercicio:            | U. Resp Nombre L    | Julio •      |
| Proveedor:         0002915           No. de<br>cuenta:         00474106860           AUTORIZADO         Arrastrar un encabezado de c<br>Cve. Egreso           Kenglón         Renglón           1 Conceptos de egresos         2-<br>2111100119100000                                                                                                    | olumna aquí para agrupar po Concepto egreso  * * *                                                                                                    | Proyecto: Concepto (Depósito): 26 - r esa columna         | Cantidad Precio Unit.S                   | PARTICIPACIONES                        | Ejercicio:            | U. Resp Nombre L    | Julio •      |
| Provector:         0002915           No. de<br>cuenta:         00474106860           AUTORIZADO         Arrastrar un encabezado de c           Cve. Egreso         Rengión           I Conceptos de egresos         2                                                                                                    | olumna aquí para agrupar po<br>Concepto egreso<br>M * **<br>Descuentos                                                                                                    | Concepto (Depósito): 26 -                                 | Cantidad Precio Unit.S                   | PARTICIPACIONES  Ampto Parcial S/mpto  | Ejercicio:            | U. Resp Nombre L    | Julio +      |
| Proverdor:         0002915           No. de<br>cuente:         00474106860           AUTORIZADO         Arrastrar un encabezado de c           Cve. Egreso         Renglón           Cve. Egreso         Renglón           1 Conceptos de egresos         2-           311110011910000                                                                                                    | olumna aquí para agrupar po       Concepto egreso       * ** *       Descuentos                                                                                                    | Concepto (Depósito): 26 -<br>r esa columna                | Cantidad Precio Unit.S                   | PARTICIPACIONES                        | Ejercicio:            | 2017 - Mesi         | Julio -      |
| Proverdor: 0002915     O0474106860     cuenta:     AUTORIZADO      Arrastrar un encebezado de c     Cve. Egreso     Renglón     Cve. Egreso     Renglón     Cve. Egr | olumna aquí para agrupar po Concepto egreso Concepto egreso Concepto e de Concepto e de Concepto e | Concepto (Depósito): 26 -<br>r esa columna                | Cantidad Precio Unit.S                   | PARTICIPACIONES                        | Clave proyecto        | U. Resp Nombre L    | Julio -      |

Posteriormente la Plataforma mostrará la ventana "Confirmación" donde el usuario deberá dar clic en la opción "SI":

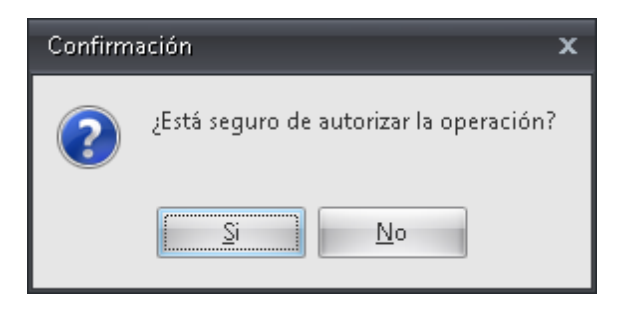

Realizado el paso anterior, la Plataforma solicitará al usuario una breve descripción por el cambio de estado, una vez ingresadá la información se dará clic en la opción aceptar.

| x |
|---|
|   |
|   |
|   |
|   |
|   |
|   |

A continuación la Plataforma comenzará a realizar la transferencia de la participación hacia el egreso, mostrando la imagen siguiente:

| Transferencia de participa | aciones.                             |      |
|----------------------------|--------------------------------------|------|
| 70%                        | Ejecutando proceso. Por favor espere | 100% |
|                            | Validando detalles de egreso :1 de 1 |      |
|                            | X Cancelar                           |      |

Una vez que termino de transferirse, la Plataforma mostrará al usuario el egreso que se generó de la participación, el cual se encontrará con la etiqueta de "Autorizado y Validado".

| 🧱 Registro de egresos - S.I.R.E.GOB. Software cliente windows 14.0027                                                                                                    | _ = ×                                                                                                    |
|----------------------------------------------------------------------------------------------------|----------------------------------------------------------------------------------------------------|
| Sistema integrador de recursos electrónicos gubernamentales 🖄 🕗                                                                                                    |                                                                                                    |
| Procedimientos Catálogos Auxiliares Miscelánea P&R Contabilidad Presupuestos Servicios Consulta Ejecutiva                                                                                                    |                                                                                                    |
| Tipos de claves<br>presupuestales<br>Catálogos Procedimientos                                                                                                    |                                                                                                    |
| 🔀 Listado de participaciones 🗟 Participaciones 🗟 Listado de egresos 🔹 Registro de egresos 🗙                                                                                                    | <b>.</b>                                                                                                    |
| Archivo - Estado operación                                                                                                    |                                                                                                    |
| K K K D D D D O O O O O O O O O O O O O                                                                                                    | 🛯 😰 💑 🗯 📝 🔭                                                                                                    |
| No.: 32104 QU.Resp: 0447 - + TOMATLÁN QUERNER                                                                                                    | Fecha: 27/07/2017 -                                                                                                    |
| Cenerado por integrador Cenerado por integrador Cenera | Fecha factura:                                                                                                    |
| AUTORIZADO                                                                                                    |                                                                                                    |
| Gasto                                                                                                    | A                                                                                                    |
|                                                                                                    |                                                                                                    |
| 2 HZ Cpto. de egreso Rengion Concepto egreso Descripcion del articulo Descripcion del concepto Cantidad Precio unit. simpto Precio unit. cim                                                                                                    | mpto Parcial s/Impto % I.V.A. IVA g                                                                                                    |
| Region Concepto egreso     Version Concepto egreso     Descripcion del articulo     Descripcion del concepto     Cantidad     Precio unit. simpto Precio unit. can       V     V     Version     Version     Version     Version     Version     Version       V     Version     Version     Version     Version     Version     Version     Version                                                                                                    | mpto Parcial s/Impto % I.V.A. IVA g                                                                                                    |
| Register Concepto egress     Descripcion del articulo     Descripcion del concepto     Cartidad     Precio unit. simpto Precio unit. simpto Precio unit.                                                       | npto Parcial s/Impto % I.V.A. IVA e                                                                                                    |
| Cantadad Precio unit. Simpto Precio unit. Ciri<br>Cantadad Precio unit. Simpto Precio unit. Ciri<br>Cantadad Precio unit. Simpto Precio unit. Ciri<br>MAYO     Cantadad Precio unit. Ciri<br>MAYO     Cantadad Precio unit. Simpto Precio unit. Ciri<br>MAYO     Cantadad Precio unit. Simpto Precio unit. Ciri<br>MAYO     Cantadad Precio unit. Simpto Precio unit. Ciri<br>MAYO     Cantadad Precio unit. Simpto Precio unit. Ciri<br>MAYO     Cantadad Precio unit. Simpto Precio unit. Ciri<br>MAYO     Cantadad Precio unit. Simpto Precio unit. Ciri<br>MAYO     Cantadad Precio unit. Simpto Precio unit. Ciri<br>MAYO     Cantadad Precio unit. Simpto Precio unit. Ciri<br>MAYO     Cantadad Precio unit. Ciri<br>MAYO     Cantadad Precio unit. Ciri<br>MAY                                                                                                | npto Parcial s/Impto % I.V.A. IVA e<br>145 na 235 den de 0 no 1<br>mporte subtotal: 1,528,634.91                                                                                                    |
| Cartadad Precio unit. Simpto Precio unit. Ciri<br>Cartadad Precio unit. Simpto Precio unit. Ciri<br>Cartadad Precio unit. Ciri<br>MAYO     Cartadad Precio unit. Ciri<br>MAYO     MAYO     Martha Trupilo García     Precio unit. Ciri<br>MAYO     Martha Trupilo García     Precio unit. Ciri<br>MAYO     Martha Trupilo García     Precio unit. Ciri<br>MAYO     Martha Trupilo García     Precio unit. Ciri<br>MAYO     Martha Trupilo García     Precio unit. Ciri<br>MAYO     Martha Trupilo García     Precio unit. Ciri<br>MAYO     Martha Trupilo García     Precio unit. Ciri<br>MAYO     MAYO                                                                                                   | npto Parcial s/mpto % I.V.A. IVA                                                                                                    |
| Cartadad Precio unit. Simpto Precio unit. Ciri<br>Cartadad Precio unit. Simpto Precio unit. Ciri<br>Cartadad Precio unit. Ciri<br>MAYO     Cartadad Precio unit. Ciri<br>MAYO     MAYO     Cartadad Precio unit. Ciri<br>MAYO     MAYO     M                                                                                      | npto Parcial s/mpto % I.V.A. IVA<br>V45 no 205 den de 1000                                                                                                    |
| Concepto de concepto entreso intension (concepto entreso intension del anticulo descripcion del concepto caritalea precio unit. cui<br>Marco de concepto entreso intensione entreso de la concepto de la concepto caritalea precio unit. cui<br>Marco de concepto entreso intensione entreso de la concepto de la concepto caritalea precio unit. cui<br>Marco de concepto entreso intensione entreso de la concepto de la concepto caritalea precio unit. cui<br>Marco de concepto entreso intensione entreso de la concepto de la concepto de la concepto caritalea precio unit. cui<br>Marco de concepto entreso intensione entreso de la concepto de la concepto de la concenterizacion de la concepto de la concepto de la concepto de la co                     | npto Parcial s/mpto % I.V.A. IVA<br>V4C no 2015 060 08 0 000 V<br>nporte subtotak 1,528,634.91<br>I.V.A: 0.00<br>Impuesto: 0.00<br>1,528,634.91<br>Retenciones 2225,780.89                                                                                                    |
| Concepto e gresso   Rengion   Concepto e gresso   Descripcion del articulo   Descripcion del concepto   Cantidad   Precio unit. Simpto   Precio unit. Simpto   Precio unit.      | nporte subtotal:<br>I.V.A:<br>I.V.A:<br>I.V. |